## **Project Libre**

### Table des matières

| 1. Présentation                              | 3  |
|----------------------------------------------|----|
| 2. Installation                              | 3  |
| 3. Prérequis                                 | 3  |
| 4. Interface                                 | 4  |
| 5. Création d'un projet                      | 5  |
| 5.1. Les informations générales              | 5  |
| 5.2. Le calendrier                           | 7  |
| 6. Exemple                                   | 10 |
| 7. Les tâches                                | 11 |
| 7.1. Créer une tâche                         | 11 |
| 7.2. Gérer et organiser les tâches           | 13 |
| 7.3. La fenêtre information sur la tâche     | 15 |
| 7.3.1. Onglet « Général »                    | 15 |
| 7.3.2. Onglet « Prédécesseurs »              | 16 |
| 7.3.3. Onglet « Successeurs »                | 17 |
| 7.3.4. Onglet « Ressources »                 | 17 |
| 7.3.5. Onglet « Avancés »                    | 18 |
| 7.3.6. Onglet « Remarques »                  | 18 |
| 7.3.7. Colonnes personnalisées               | 18 |
| 7.4. Suppression / Insertion                 | 19 |
| 7.4.1. Supprimer une tâche                   | 19 |
| 7.4.2. Insérer une tâche                     | 20 |
| 7.4.3. Fractionner une tâche                 | 20 |
| 7.5. Arbre hiérarchique ou sous-tâche        | 21 |
| 8. Les ressources.                           | 22 |
| 8.1. Créer les ressources                    | 23 |
| 8.2. Affecter les ressources                 | 23 |
| 9. Suivi du projet                           | 25 |
| 9.1. Chemin critique                         | 25 |
| 9.2. PERT                                    | 25 |
| 9.3. WBS                                     | 26 |
| 9.4. Détails de l'utilisation des tâches     | 27 |
| 9.5. RBS                                     | 27 |
| 9.6. Détails de l'utilisation des ressources | 27 |
| 9.7. Projets                                 | 28 |
| 9.8. Rapport                                 | 28 |
| 9.9. Histogramme                             | 31 |
| 9.10. Graphiques                             | 32 |
| 9.11. Utilisation des tâches                 | 33 |
| 9.12. Utilisation des ressources             | 34 |
| 9.13. Pas de sous-vue                        | 35 |

| 9.14. Impression | ;5 |
|------------------|----|
|------------------|----|

ProjectLibre est un outil de planification de projet. Il est le résultat d'un fork du logiciel OpenProj.

# **Project**Libre

### 1. Présentation

ProjectLibre est un logiciel libre, permettant de modéliser sous forme de Gantt la planification des différentes tâches qui sont nécessaires à un projet. Chaque tâche pourra être définie par sa durée, par les ressources qui pourront lui être affectées et par des budgets. Vous pourrez aussi obtenir des documents comme le PERT et le chemin critique.

Il est une reprise du projet abandonné OpenProj, qui se voulait un substitut libre à MS Project. Ce qui fait que ProjectLibre a une interface similaire, et qu'il est aussi possible d'ouvrir les fichiers de MS Project.

Les logiciels de gestion de projets sont généralement utilisés pour automatiser la sauvegarde des tâches et la gestion du temps. La visualisation d'un Gantt permet, par un simple schéma graphique, de savoir qui fait quoi en donnant l'état d'avancement du projet, de chaque tâche et sous-tâche, d'avoir la planification de l'ensemble et la charge de travail des équipes.

Les éléments obtenus pourront être imprimés ou convertis en PDF, vous aurez aussi la possibilité d'exporter les données vers MS Project.

### 2. Installation

C'est un logiciel multiplateforme (Linux, Mac OS et Windows). La page de téléchargement se trouve sur le site de <u>ProjectLibre</u>. Si vous êtes sous Windows ou Linux, vous pourrez trouver une version portable de l'outil.

Une fois l'installation faite, voici ce que vous obtenez, dès que le programme est lancé :

| al Gi       |                   |         |                     |                            |         | ProjectLibre |                                                                      |           | 8 8 8 |
|-------------|-------------------|---------|---------------------|----------------------------|---------|--------------|----------------------------------------------------------------------|-----------|-------|
| Project     | Lihre             | 🗖 🐴 🤌   |                     |                            |         |              |                                                                      |           |       |
| OPENPI      | ROJ               | Fichier | Tàche               | Ressource                  | /ue     |              |                                                                      | att 🖂 🎼 💽 | 0     |
| Enregistrer | Uuvrir<br>Nouveau | er sous | <sup>9</sup> Fermer | Himprimer<br>Prévisualiser | Projets | Calendrier   | Sauver la planification<br>Effacer la planification<br>Mettre à jour |           |       |
|             | Fichier           |         |                     | Impression                 |         | Projet       |                                                                      |           |       |
|             |                   |         |                     |                            |         |              |                                                                      |           |       |
|             |                   |         |                     |                            |         |              |                                                                      |           |       |
|             |                   |         |                     |                            |         |              |                                                                      |           |       |
|             |                   |         |                     |                            |         |              |                                                                      |           |       |
|             |                   |         |                     |                            |         |              |                                                                      |           |       |
|             |                   |         |                     |                            |         |              |                                                                      |           |       |
|             |                   |         |                     |                            |         |              |                                                                      |           |       |
| _           |                   |         |                     |                            |         |              |                                                                      |           |       |

Les interfaces sont identiques, quel que soit l'environnement.

### 3. Prérequis

Le point de départ de tout projet va être de devoir déterminer les différents besoins en termes :

• de décomposition des tâches ;

- d'affectation des ressources ;
- de délais.

Et avant toute chose, nous allons devoir déterminer les éléments suivants pour chaque tâche :

- sa durée ;
- sa date de début ou de fin ;
- la ou les ressources ;
- le temps passé par jour pour chaque ressource ;
- la ou les tâches précédentes ;
- la ou les tâches suivantes.

### 4. Interface

L'interface se présente donc sous la forme suivante, une fois que vous êtes dans un projet :

| Project.libre.       Fichier       Tache       Ressource       Vue       Impression       Essal       Impression         Outring       Fermer       # Imprimer       > Enregistrer sous       > Project.libre.       > Project.libre.libre.libre.libr |                                                                                                    |      |
|----------------------------------------------------------------------------------------------------|----------------------------------------------------------------------------------------------------|------|
| Fichier       Tache       Ressource       Vue       Image: Calendrier       Sauver la planification         Enregistrer       Previsualiser       Previsualis                                                                                                    | ProjectLibre.                                                                                                    | ii 🗸 |
| Ouvir<br>Enrogistrer     Ouvir<br>Meuropistrer sous     Memprimer<br>Projets     Memprimer<br>Calendrier<br>Projets     Sauver la planification<br>Effacer la planification<br>Mettra à jour       Nom     Durée     Debut     Impression     Mettra à jour       2                                                                                                    | OPENPROJ Fichier Tache Ressource Vue 1                                                                                                    |      |
| Image: Nom         Durée         Début         Avort 14         27 000 14         10 nov 14         14 nov 14         24 nov 14         14 nov 14         24 nov 14         14 nov 14         24 nov 14         14 nov 14         14 nov                                                                                                    | Enregistrer Souse<br>Fichler Permer Impression Projet Information Effacer la planification<br>Enregistrer Sous Fichler Projets Projets Projets                                                                                                    |      |
|                                                                                                    | Image: Nom         Durée         Début         Image: La construir de la construir de la con |      |

- 1 : contient toutes les commandes ;
- 2 : tableau listant les différentes tâches ;
- 3 : donne une représentation du diagramme de Gantt.

Nous pouvons voir aussi sur cette image qu'il y a différentes commandes :

- « Fichier » qui nous permettra de gérer et modifier les informations du projet ;
- « Tâche » qui permet de gérer, modifier et supprimer les tâches ;
- « Ressource » qui permet de gérer, modifier et supprimer les ressources du projet ;
- « Vue » qui permet de regrouper toutes les commandes de visualisation du projet.

### 5. Création d'un projet

En ouvrant ProjectLibre, nous arrivons sur ce masque :

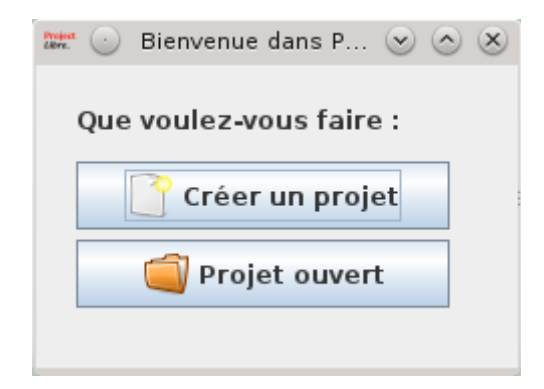

En cliquant sur « Créer un projet », nous obtenons :

| Nom du projet : | ProjectLibre - Démo DVP |              |
|-----------------|-------------------------|--------------|
| Responsable :   | zoom61                  |              |
| Date de début : | 22/10/14                | 💌 🗹 Repousse |
| Remarques :     |                         |              |
|                 |                         |              |
|                 |                         |              |
|                 |                         |              |

Les informations relatives au projet se trouvent dans ce menu :

| Projets | ⊁ Information<br>➡ Calendrier<br>➡ Fenêtre des projets | Sauver la planification<br>Effacer la planification<br>Mettre à jour |
|---------|--------------------------------------------------------|----------------------------------------------------------------------|
|         | Projet                                                 |                                                                      |

### 5.1. Les informations générales

La commande « Information » ouvre la fenêtre suivante :

#### Sciences de l'ingénieur

|                                                                 | Inform         | ations sur le projet                |               | 000 |
|-----------------------------------------------------------------|----------------|-------------------------------------|---------------|-----|
| Général Statistiques                                            | Remarques      |                                     |               |     |
| Nom: ProjectLibre - Démo D                                      | WP             |                                     |               |     |
| Responsable:                                                    | zoom61         |                                     |               |     |
| Début:                                                          | 22/10/14 08:00 | Date actuelle:                      |               | -   |
| Fin:                                                            | 22/10/14 08:00 | <ul> <li>Date de statut:</li> </ul> | 22/10/14      |     |
| Repousser                                                       |                | Calendrier de base                  | Standard      | -   |
| Priorité:                                                       |                | 500 : État du projet:               | Planification | -   |
| Type de projet:                                                 | Autre          | Type de dépenses:                   |               | -   |
| Division:                                                       |                | Groupe:                             |               |     |
| Valeur actualisée nette:                                        | 0              | Profits:                            |               | 0   |
|                                                                 |                |                                     |               |     |
| Risque:                                                         | 0.0            |                                     |               |     |
| Risque:                                                         | 0.0<br>Ferm    | er Help                             | Autre         |     |
| Risque:<br>remier onglet contient le<br>ées modifiables du proj | et Type        | e de projet:                        | Autre         |     |

Mais nous disposons d'autres données modifiables comme le type de calendrier, l'état du projet, etc.

Le deuxième onglet « Statistiques » contient toute la synthèse du projet en compilant toutes les données :

| bre - Denio Dyr |                                                                                       |                                                                                                    |                                                                                                    |
|-----------------|---------------------------------------------------------------------------------------|----------------------------------------------------------------------------------------------------|----------------------------------------------------------------------------------------------------|
| 22/10/14 08:00  | Fin:                                                                                  | 22/10/14 08:00                                                                                                    |                                                                                                    |
|                 | Baseline Finish:                                                                      |                                                                                                    |                                                                                                    |
|                 | Fin réelle:                                                                           |                                                                                                    |                                                                                                    |
| 0 jours         | <b>Baseline Duration:</b>                                                             | 0 jours                                                                                                    |                                                                                                    |
| 0 jours         | Durée restante:                                                                       | 0 jours                                                                                                    |                                                                                                    |
| 0 heures        | Baseline Work:                                                                        | 0 heures                                                                                                    |                                                                                                    |
| 0 heures        | Travail restant:                                                                      | 0 heures                                                                                                    |                                                                                                    |
| 0,00 €          | Baseline Cost:                                                                        | 0,00 €                                                                                                    |                                                                                                    |
| 0,00 €          | Coût restant:                                                                         | 0,00 €                                                                                                    |                                                                                                    |
|                 |                                                                                       |                                                                                                    |                                                                                                    |
|                 |                                                                                       |                                                                                                    |                                                                                                    |
|                 |                                                                                       |                                                                                                    |                                                                                                    |
|                 |                                                                                       |                                                                                                    |                                                                                                    |
|                 | 22/10/14 08:00<br>3<br>0 jours<br>0 jours<br>0 heures<br>0 heures<br>0,00 €<br>0,00 € | 22/10/14 08:00       Fin:         22/10/14 08:00       Fin:         Baseline Finish:       Fin réelle:         0 jours       Baseline Duration:         0 jours       Durée restante:         0 heures       Baseline Work:         0 heures       Travail restant:         0,00 €       Baseline Cost:         0,00 €       Coût restant: | 22/10/14 08:00Fin:22/10/14 08:0022/10/14 08:00Baseline Finish:<br>Fin réelle:22/10/14 08:000 joursBaseline Duration:0 jours0 joursDurée restante:0 jours0 heuresBaseline Work:0 heures0 heuresTravail restant:0 heures0,00 €Baseline Cost:0,00 €0,00 €Coût restant:0,00 € |

Le troisième onglet « Remarques » permet de saisir des éléments textuels sur le projet :

| <b>*</b> 0               | Informations sur le projet | 008 |
|--------------------------|----------------------------|-----|
| Général Statistiques     | Remarques                  |     |
| Nom: ProjectLibre - Démo | DVP                        |     |
| Remarques:               |                            |     |
|                          |                            |     |
|                          |                            |     |
|                          |                            |     |
|                          |                            |     |
|                          |                            |     |
|                          |                            |     |
|                          | Fermer Help                |     |

### 5.2. Le calendrier

Par défaut, si vous avez sélectionné le calendrier « Standard », la plage de travail sera la suivante (ces données pourront être modifiées par la suite) :

- le samedi et le dimanche sont des jours fermés ;
- la plage horaire pour les autres jours est 8 h-12 h et 13 h-17 h.

La commande « Calendrier » ouvre la fenêtre suivante :

| Bour :                      |               |         |    |    |      |      |     |    |     |     |    |      | 4    |     | _    |    |
|-----------------------------|---------------|---------|----|----|------|------|-----|----|-----|-----|----|------|------|-----|------|----|
| Standard                    |               | -       |    |    |      |      |     |    |     |     |    |      |      |     |      |    |
|                             |               |         |    | 0  | ctol | bre  | 201 | 4  |     |     | no | vem  | bre  | 20  | 14   |    |
|                             |               |         | D  | L  | М    | м    | J   | v  | S   | D   | L  | М    | М    | J   | v    | S  |
| Valeurs                     | par défaut    |         |    |    |      | 1    | 2   | З  | 4   | _   |    |      |      |     |      | 1  |
| <ul> <li>Temps I</li> </ul> | libre         |         | 5  | 6  | 7    | 8    | 9   | 10 | 11  | 2   | 3  | 4    | 5    | 6   | 7    | 8  |
| Temps                       | de travail sp | écial   | 12 | 13 | 14   | 15   | 16  | 17 | 18  | 9   | 10 | 11   | 12   | 13  | 14   | 15 |
| De:                         | À:            |         | 19 | 20 | 21   | 22   | 23  | 24 | 25  | 16  | 17 | 18   | 19   | 20  | 21   | 22 |
|                             |               |         | 26 | 27 | 28   | 29   | 30  | 31 |     | 23  | 24 | 25   | 26   | 27  | 28   | 29 |
|                             |               | ]       |    |    |      |      |     |    |     | 30  |    |      |      |     |      |    |
|                             |               |         |    | dé | сеп  | nbre | 20  | 14 |     |     | 1  | anvi | er : | 201 | 5    |    |
|                             |               |         | D  | L  | М    | м    | J   | v  | S   | D   | L  | М    | М    | J   | v    | S  |
|                             |               |         |    | 1  | 2    | 3    | 4   | 5  | 6   |     |    |      |      | 1   | 2    | З  |
|                             |               |         | 7  | 8  | 9    | 10   | 11  | 12 | 13  | 4   | 5  | 6    | 7    | 8   | 9    | 10 |
|                             |               |         | 14 | 15 | 16   | 17   | 18  | 19 | 20  | 11  | 12 | 13   | 14   | 15  | 16   | 17 |
|                             |               |         | 21 | 22 | 23   | 24   | 25  | 26 | 27  | 18  | 19 | 20   | 21   | 22  | 23   | 24 |
|                             |               |         | 28 | 29 | 30   | 31   |     |    |     | 25  | 26 | 27   | 28   | 29  | 30   | 31 |
|                             |               |         |    |    |      |      |     |    |     |     |    |      |      |     |      |    |
| No                          | uveau         | Options |    | 0  | к    |      |     |    | Anr | ule | r  |      |      | H   | lelp |    |

Si vous souhaitez modifier une journée, il suffit de la sélectionner :

| Pour :                    |               | 3       |    |    |      |      |     |    |     |      |    |     |      |     |      |    |
|---------------------------|---------------|---------|----|----|------|------|-----|----|-----|------|----|-----|------|-----|------|----|
| Standard                  |               | -       |    |    |      |      |     |    |     |      |    |     |      |     |      |    |
|                           |               |         |    | 0  | ctol | ore  | 201 | 4  |     |      | no | ven | hbre | 20  | 14   |    |
| 0.001                     |               |         | D  | L  | М    | м    | J   | V  | S   | D    | L  | м   | м    | J   | v    | S  |
| Valeurs                   | s par defaut  |         |    |    |      | 1    | 2   | З  | 4   | _    |    |     |      |     |      | 1  |
| <ul> <li>Temps</li> </ul> | libre         |         | 5  | 6  | 7    | 8    | 9   | 10 | 11  | 2    | 3  | 4   | 5    | 6   | 7    | 8  |
| Temps                     | de travail sp | écial   | 12 | 13 | 14   | 15   | 16  | 17 | 18  | 9    | 10 | 11  | 12   | 13  | 14   | 15 |
| De:                       | À:            |         | 19 | 20 | 21   | 22   | 23  | 24 | 25  | 16   | 17 | 18  | 19   | 20  | 21   | 22 |
| 8:00                      | 12:00         |         | 26 | 27 | 28   | 29   | 30  | 31 |     | 23   | 24 | 25  | 26   | 27  | 28   | 29 |
| 13:00                     | 17:00         |         |    |    |      |      |     |    |     | 30   |    |     |      |     |      |    |
|                           |               |         |    | dé | сеп  | nbre | 20  | 14 |     |      | 1  | anv | er : | 201 | 5    |    |
|                           |               |         | D  | L  | М    | м    | J   | v  | S   | D    | L  | М   | М    | J   | v    | S  |
|                           |               |         |    | 1  | 2    | 3    | 4   | 5  | 6   |      |    |     |      | 1   | 2    | 3  |
|                           |               |         | 7  | 8  | 9    | 10   | 11  | 12 | 13  | 4    | 5  | 6   | 7    | 8   | 9    | 10 |
|                           |               | 1000    | 14 | 15 | 16   | 17   | 18  | 19 | 20  | 11   | 12 | 13  | 14   | 15  | 16   | 17 |
|                           |               |         | 21 | 22 | 23   | 24   | 25  | 26 | 27  | 18   | 19 | 20  | 21   | 22  | 23   | 24 |
|                           |               |         | 28 | 29 | 30   | 31   |     |    |     | 25   | 26 | 27  | 28   | 29  | 30   | 31 |
|                           |               |         |    |    |      |      |     |    |     |      |    |     |      |     |      |    |
| - No                      |               | Options |    | 0  | ĸ    |      |     |    | Anr | nule | r  |     |      |     | lolr |    |

Une fois le jour sélectionné, si vous cochez « Temps libre », cela signifiera que le jour n'est pas travaillé, et il deviendra grisé et rouge sur le calendrier :

| D  | oc<br>L                               | tot                                                                   | ore                                                                                                    | 201                                                                                                    |                                                                                                    |                                                                                                    |                                                                                                    |                                                                                                    |                                                                                                    |                                                                                                    |                                                                                                    |                                                                                                    |                                                                                                    |
|----|---------------------------------------|-----------------------------------------------------------------------|----------------------------------------------------------------------------------------------------|----------------------------------------------------------------------------------------------------|----------------------------------------------------------------------------------------------------|----------------------------------------------------------------------------------------------------|----------------------------------------------------------------------------------------------------|----------------------------------------------------------------------------------------------------|----------------------------------------------------------------------------------------------------|----------------------------------------------------------------------------------------------------|----------------------------------------------------------------------------------------------------|----------------------------------------------------------------------------------------------------|----------------------------------------------------------------------------------------------------|
| D  | oc<br>L                               | tot                                                                   | ore                                                                                                    | 201                                                                                                    |                                                                                                    |                                                                                                    |                                                                                                    |                                                                                                    |                                                                                                    |                                                                                                    |                                                                                                    |                                                                                                    |                                                                                                    |
| D  | L                                     |                                                                       |                                                                                                    | 201                                                                                                    | 4                                                                                                    |                                                                                                    |                                                                                                    | no                                                                                                    | vem                                                                                                    | bre                                                                                                    | 20                                                                                                    | 14                                                                                                    |                                                                                                    |
|    |                                       | M                                                                     | М                                                                                                    | J                                                                                                    | V                                                                                                    | S                                                                                                    | D                                                                                                    | L                                                                                                    | М                                                                                                    | М                                                                                                    | J                                                                                                    | V                                                                                                    | S                                                                                                    |
|    |                                       |                                                                       | 1                                                                                                    | 2                                                                                                    | З                                                                                                    | 4                                                                                                    |                                                                                                    |                                                                                                    |                                                                                                    |                                                                                                    |                                                                                                    |                                                                                                    | 1                                                                                                    |
| 5  | 6                                     | 7                                                                     | 8                                                                                                    | 9                                                                                                    | 10                                                                                                    | 11                                                                                                    | 2                                                                                                    | 3                                                                                                    | 4                                                                                                    | 5                                                                                                    | 6                                                                                                    | 7                                                                                                    | 8                                                                                                    |
| 12 | 13                                    | 14                                                                    | 15                                                                                                    | 16                                                                                                    | 17                                                                                                    | 18                                                                                                    | 9                                                                                                    | 10                                                                                                    | 11                                                                                                    | 12                                                                                                    | 13                                                                                                    | 14                                                                                                    | 15                                                                                                    |
| 19 | 20                                    | 21                                                                    | 22                                                                                                    | 23                                                                                                    | 24                                                                                                    | 25                                                                                                    | 16                                                                                                    | 17                                                                                                    | 18                                                                                                    | 19                                                                                                    | 20                                                                                                    | 21                                                                                                    | 22                                                                                                    |
| 26 | 27                                    | 28                                                                    | 29                                                                                                    | 30                                                                                                    | 31                                                                                                    |                                                                                                    | 23                                                                                                    | 24                                                                                                    | 25                                                                                                    | 26                                                                                                    | 27                                                                                                    | 28                                                                                                    | 29                                                                                                    |
|    |                                       |                                                                       |                                                                                                    |                                                                                                    |                                                                                                    |                                                                                                    | 30                                                                                                    |                                                                                                    |                                                                                                    |                                                                                                    |                                                                                                    |                                                                                                    |                                                                                                    |
|    | déc                                   | cem                                                                   | bre                                                                                                    | 20                                                                                                    | 14                                                                                                    |                                                                                                    |                                                                                                    | J.                                                                                                    | anvi                                                                                                    | er 2                                                                                                    | 201                                                                                                    | 5                                                                                                    |                                                                                                    |
| D  | L                                     | М                                                                     | м                                                                                                    | J                                                                                                    | v                                                                                                    | S                                                                                                    | D                                                                                                    | L                                                                                                    | м                                                                                                    | М                                                                                                    | J                                                                                                    | v                                                                                                    | S                                                                                                    |
|    | 1                                     | 2                                                                     | 3                                                                                                    | 4                                                                                                    | 5                                                                                                    | 6                                                                                                    |                                                                                                    |                                                                                                    |                                                                                                    |                                                                                                    | 1                                                                                                    | 2                                                                                                    | З                                                                                                    |
| 7  | 8                                     | 9                                                                     | 10                                                                                                    | 11                                                                                                    | 12                                                                                                    | 13                                                                                                    | 4                                                                                                    | 5                                                                                                    | 6                                                                                                    | 7                                                                                                    | 8                                                                                                    | 9                                                                                                    | 10                                                                                                    |
| 14 | 15                                    | 16                                                                    | 17                                                                                                    | 18                                                                                                    | 19                                                                                                    | 20                                                                                                    | 11                                                                                                    | 12                                                                                                    | 13                                                                                                    | 14                                                                                                    | 15                                                                                                    | 16                                                                                                    | 17                                                                                                    |
| 21 | 22                                    | 23                                                                    | 24                                                                                                    | 25                                                                                                    | 26                                                                                                    | 27                                                                                                    | 18                                                                                                    | 19                                                                                                    | 20                                                                                                    | 21                                                                                                    | 22                                                                                                    | 23                                                                                                    | 24                                                                                                    |
| 28 | 29                                    | 30                                                                    | 31                                                                                                    |                                                                                                    |                                                                                                    |                                                                                                    | 25                                                                                                    | 26                                                                                                    | 27                                                                                                    | 28                                                                                                    | 29                                                                                                    | 30                                                                                                    | 31                                                                                                    |
|    |                                       |                                                                       |                                                                                                    |                                                                                                    |                                                                                                    |                                                                                                    |                                                                                                    |                                                                                                    |                                                                                                    |                                                                                                    |                                                                                                    |                                                                                                    |                                                                                                    |
|    | 12<br>19<br>26<br>7<br>14<br>21<br>28 | 12 13<br>19 20<br>26 27<br>D L<br>1<br>7 8<br>14 15<br>21 22<br>28 29 | 12 13 14<br>19 20 21<br>26 27 28<br>décem<br>D L M<br>1 2<br>7 8 9<br>14 15 16<br>21 22 23<br>28 29 30 | 12 13 14 15<br>19 20 21 22<br>26 27 28 29<br>décembre<br>D L M M<br>1 2 3<br>7 8 9 10<br>14 15 16 17<br>21 22 23 24<br>28 29 30 31 | 12 13 14 15 16<br>19 20 21 22 23<br>26 27 28 29 30<br>décembre 20<br>D L M M J<br>1 2 3 4<br>7 8 9 10 11<br>14 15 16 17 18<br>21 22 23 24 25<br>28 29 30 31 | 12 13 14 15 16 17<br>19 20 21 22 23 24<br>26 27 28 29 30 31<br>décembre 2014<br>D L M M J V<br>1 2 3 4 5<br>7 8 9 10 11 12<br>14 15 16 17 18 19<br>21 22 23 24 25 26<br>28 29 30 31 | 12 13 14 15 16 17 18<br>19 20 21 22 23 24 25<br>26 27 28 29 30 31<br>décembre 2014<br>D L M M J V S<br>1 2 3 4 5 6<br>7 8 9 10 11 12 13<br>14 15 16 17 18 19 20<br>21 22 23 24 25 26 27<br>28 29 30 31 | 12       13       14       15       16       17       18       9         19       20       21       22       23       24       25       16         26       27       28       29       30       30       23       30         décembre 2014         D       L       M       M       J       V       S       0         1       2       3       4       5       6       7       8       9       10       11       12       13       4         14       15       16       17       18       19       20       11         21       22       23       24       25       26       27       18         28       29       30       31       25 | 12       13       14       15       16       17       18       9       10         19       20       21       22       23       24       25       16       17         26       27       28       29       30       31       23       24         30       30       30       30       30       30       30         décembre 2014       ja         D       L       M       M       J       V       S       D       L         1       2       3       4       5       6       7       8       9       10       11       12       13       4       5         14       15       16       17       18       19       20       11       12         21       22       23       24       25       26       27       18       19         28       29       30       31       25       26 | 12       13       14       15       16       17       18       9       10       11         19       20       21       22       23       24       25       16       17       18         26       27       28       29       30       31       23       24       25         30       30       30       30       30       30       30       30         décembre 2014       janvi         D       L       M       M       J       V       S       D       L       M         1       2       3       4       5       6       4       5       6         7       8       9       10       11       12       13       4       5       6         14       15       16       17       18       19       20       11       12       13         21       22       23       24       25       26       27       18       19       20         28       29       30       31       25       26       27 | 12       13       14       15       16       17       18       9       10       11       12         19       20       21       22       23       24       25       16       17       18       19       10       11       12         26       27       28       29       30       31       23       24       25       26         30       30       30       30       30       30       30       30       30         décembre 2014       janvier 3         0       L       M       M       J       V       S       0       L       M       M         1       2       3       4       5       6       7       11       12       13       4       5       6       7         14       15       16       17       18       19       20       11       12       13       14         21       22       23       24       25       26       27       18       19       20       21         28       29       30       31       25       26       27       28 | 12       13       14       15       16       17       18       9       10       11       12       13         19       20       21       22       23       24       25       16       17       18       19       20         26       27       28       29       30       31       23       24       25       26       27         30       30       30       30       30       30       30       30       30         0       0       0       0       0       0       0       1       30       30       30       30       30       30       30       30       30       30       30       30       30       30       30       30       30       30       30       30       30       30       30       30       30       30       30       30       30       30       30       30       30       30       30       30       30       30       30       30       30       30       30       30       30       30       30       30       30       30       30       30       30       30       30       30       30 </td <td>12       13       14       15       16       17       18       9       10       11       12       13       14         19       20       21       22       23       24       25       16       17       18       19       10       11       12       13       14         19       20       21       22       23       24       25       26       27       28         26       27       28       29       30       31       23       24       25       26       27       28         30       0       0       1       20       30       30       30       30         0       1       2       3       4       5       6       7       8       9       10       11       12       13       4       5       6       7       8       9       11       12       13       14       15       16       12       12       13       14       15       16       11       12       13       14       15       16       12       22       23       24       25       26       27       28       29       30</td> | 12       13       14       15       16       17       18       9       10       11       12       13       14         19       20       21       22       23       24       25       16       17       18       19       10       11       12       13       14         19       20       21       22       23       24       25       26       27       28         26       27       28       29       30       31       23       24       25       26       27       28         30       0       0       1       20       30       30       30       30         0       1       2       3       4       5       6       7       8       9       10       11       12       13       4       5       6       7       8       9       11       12       13       14       15       16       12       12       13       14       15       16       11       12       13       14       15       16       12       22       23       24       25       26       27       28       29       30 |

Pour modifier une période, il suffit de sélectionner « Temps de travail spécial », ensuite nous pourrons modifier les plages horaires, et le jour deviendra rouge sur le calendrier :

| Pour :    |                |         |    |    |      |      | _   | _  |     |      |    |      |      |     |      |    |
|-----------|----------------|---------|----|----|------|------|-----|----|-----|------|----|------|------|-----|------|----|
| Standard  |                | -       |    |    |      |      |     |    |     |      |    |      |      |     |      |    |
|           |                |         |    | 0  | ctol | ore  | 201 | 4  |     |      | no | ven  | bre  | 20  | 14   |    |
| O Valaura | nor défaut     |         | D  | L  | М    | м    | J   | V  | S   | D    | L  | М    | М    | J   | v    | S  |
| o valeurs | i par deraut   |         |    |    |      | 1    | 2   | З  | 4   |      |    |      |      |     |      | 1  |
| Temps     | libre          |         | 5  | 6  | 7    | 8    | 9   | 10 | 11  | 2    | 3  | 4    | 5    | 6   | 7    | 8  |
| Temps     | de travail spe | ècial   | 12 | 13 | 14   | 15   | 16  | 17 | 18  | 9    | 10 | 11   | 12   | 13  | 14   | 15 |
| De:       | À:             |         | 19 | 20 | 21   | 22   | 23  | 24 | 25  | 16   | 17 | 18   | 19   | 20  | 21   | 22 |
| 10:00     | 12:00          |         | 26 | 27 | 28   | 29   | 30  | 31 |     | 23   | 24 | 25   | 26   | 27  | 28   | 29 |
|           |                |         |    |    |      |      |     |    |     | 30   |    |      |      |     |      |    |
|           |                |         |    | dé | сеп  | nbre | 20  | 14 |     |      | 1  | anvi | er : | 201 | 5    |    |
|           |                |         | D  | L  | М    | м    | J   | V  | S   | D    | L  | М    | м    | J   | V    | S  |
|           |                |         |    | 1  | 2    | з    | 4   | 5  | 6   |      |    |      |      | 1   | 2    | З  |
|           |                |         | 7  | 8  | 9    | 10   | 11  | 12 | 13  | 4    | 5  | 6    | 7    | 8   | 9    | 10 |
|           |                |         | 14 | 15 | 16   | 17   | 18  | 19 | 20  | 11   | 12 | 13   | 14   | 15  | 16   | 17 |
|           |                |         | 21 | 22 | 23   | 24   | 25  | 26 | 27  | 18   | 19 | 20   | 21   | 22  | 23   | 24 |
|           |                |         | 28 | 29 | 30   | 31   |     |    |     | 25   | 26 | 27   | 28   | 29  | 30   | 31 |
|           |                |         |    |    |      |      |     |    |     |      |    |      |      |     |      |    |
| No        | uveau          | Options |    | 0  | к    | _    | זר  | _  | Anr | nule | r  |      | -    | F   | leir | ,  |

Maintenant, si vous souhaitez modifier les horaires sur une journée pour tout le projet, il vous suffit de sélectionner le jour concerné et faire la même opération que précédemment, ce qui donnera par la suite :

projectlibre.odt

| dard 🗸                                                  | octobre 2014         novembre 2014           D         L         M         J         V         S         D         L         M         J         V         S           1         2         3         4         S         S |
|---------------------------------------------------------|----------------------------------------------------------------------------------------------------|
| leurs par défaut<br>mps libre<br>mps de travail spécial | octobre 2014         novembre 2014           D         L         M         J         V         S           1         2         3         4         S                                                                                                    |
| leurs par défaut<br>mps libre<br>mps de travail spécial | DLMMJVS<br>1234                                                                                                    |
| mps libre<br>mps de travail spécial                     | 1234                                                                                                    |
| mps libre<br>mps de travail spécial                     |                                                                                                    |
| mps de travail spécial                                  | 5 6 7 8 9 10 11 2 3 4 5 6 7 1                                                                                                    |
|                                                         | 12 13 14 15 16 17 18 9 10 11 12 13 14 1                                                                                                    |
| À:                                                      | 19 20 21 22 23 24 25 16 17 18 19 20 21 2                                                                                                    |
| 12:00                                                   | 26 27 28 29 30 31 23 24 25 26 27 28 29                                                                                                    |
|                                                         | 30                                                                                                    |
|                                                         | décembre 2014 janvier 2015                                                                                                    |
|                                                         | D L M M J V S D L M M J V S                                                                                                    |
|                                                         | 1 2 3 4 5 6 1 2 3                                                                                                    |
|                                                         | 7 8 9 10 11 12 13 4 5 6 7 8 9 10                                                                                                    |
|                                                         | 14 15 16 17 18 19 20 11 12 13 14 15 16 1                                                                                                    |
|                                                         | 21 22 23 24 25 26 27 18 19 20 21 22 23 24                                                                                                    |
|                                                         | 28 29 30 31 25 26 27 28 29 30 3                                                                                                    |
|                                                         | 1       2       3       4       5       6       1       2         7       8       9       10       11       12       13       4       5       6       7       8       9         14       15       16       17       18       19       20       11       12       13       14       15       16         21       22       23       24       25       26       27       18       19       20       12       22       23         28       29       30       31       25       26       27       28       29       30                                                                                                    |

Si vous procédez ainsi, il ne faudra pas oublier de modifier les paramètres de durée, qui se trouvent avec le bouton « Options... » :

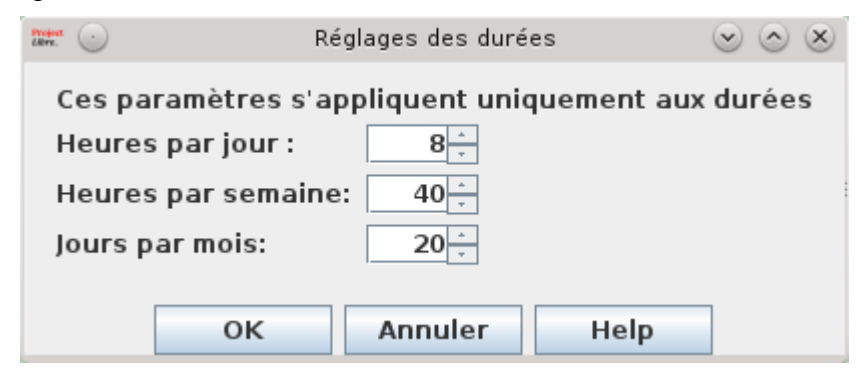

Vous avez aussi la possibilité de créer des types de calendriers, ce qui peut vous être utile si vous travaillez sur plusieurs projets avec des horaires identiques, et ainsi profiter des mises à jour.

Pour cela, il suffit de cliquer sur « Nouveau... »

### 6. Exemple

Maintenant que nous allons passer à la construction du projet dans le logiciel, il faut que les différentes tâches soient connues.

Pour notre exemple, prenons le cas suivant :

| Description | Prédécesseurs | Durée (jour) |
|-------------|---------------|--------------|
| Libellé A   |               | 3            |
| Libellé B   | Α             | 2            |

|           |      | 1  |
|-----------|------|----|
| Libellé C |      | 10 |
| Libellé D | B, C | 1  |
| Libellé E | С    | 5  |
| Libellé F | D, E | 8  |
| Libellé G | F    | 10 |

Et il est très important de bien définir toutes les tâches, cela n'en sera que plus facile pour utiliser et renseigner le programme par la suite.

### 7. Les tâches

Il suffit de sélectionner l'onglet « Tâche » :

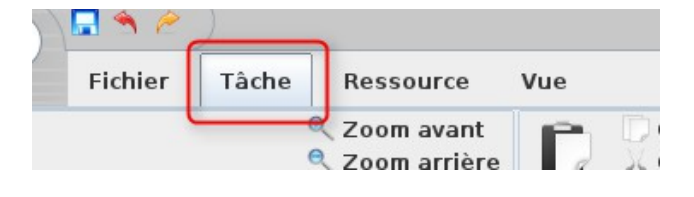

Nous obtenons la fenêtre suivante :

| Project<br>Libre. | $\odot$ |                               |                    |              |       | Proje      | ctLibre - Démo DVI | *                           |                       |                     |                  |                       |                                      |                       | $\odot$ $\otimes$ $\otimes$ |
|-------------------|---------|-------------------------------|--------------------|--------------|-------|------------|--------------------|-----------------------------|-----------------------|---------------------|------------------|-----------------------|--------------------------------------|-----------------------|-----------------------------|
| 0                 | Proi    | iectLibre.                    | 🖪 🛳 🤌 🔵            |              |       |            |                    |                             |                       |                     |                  |                       | P                                    | ojectLibi             | re 🔻                        |
|                   | OPE     | NPROJ                         | Fichier Tâche      | Ressource    | Vue   |            |                    |                             |                       |                     |                  | uiti                  | R 🗷 眠 🛽                              | <u>*</u>              | 2                           |
| F                 | T       | 🔨 Réseau                      |                    | Coom avant   | P     | Copier     | 💠 Insérer          | 🕅 Hausser                   | 🗸 Lier                | 🔀 Inform            | ation            | 📫 Affec               | ter resources                        | 🍂 Chei                | cher                        |
| G                 | antt    | 📾 WBS<br>🌆 Détails de l'utili | isation des tâches | Zoom arriere | Colle | K Couper   | - Supprimer        | 🗟 🖣 Abaisser                | 🖉 Deller              | Calence<br>Motes    | Irier            | Sauver I<br>Effacer l | la planification<br>la planification | ∓ Atte<br>Mettre      | indre la ti<br>à jour       |
|                   |         |                               | Vues               |              |       | Edition    |                    | 1                           | 1                     | <u>'</u> т          | âche             |                       | •                                    |                       |                             |
|                   |         | Nom                           | Durée              | Début        |       | 20 oct. 14 | 27 oct. 14         | 3 nov. 14<br>S ID L M M I I | 10 n<br>V IS ID IL IM | ov. 14<br>MILIVISID | 17 nov.<br>L MMI | 14<br>IVISID          | 24 nov. 14<br>L MMILIVISID           | 1 déc. 14<br>1 M M II |                             |
|                   |         |                               |                    |              |       |            |                    |                             |                       |                     |                  |                       |                                      |                       |                             |
|                   |         |                               |                    |              |       |            |                    |                             |                       |                     |                  |                       |                                      |                       |                             |

### 7.1. Créer une tâche

Pour créer une tâche, il suffit de saisir les données dans la partie gauche de l'écran :

| Gan | Gantt 🕫 Détails de l'utilisation des tâches |           |         |                |              |  |  |  |  |  |  |  |  |
|-----|---------------------------------------------|-----------|---------|----------------|--------------|--|--|--|--|--|--|--|--|
|     | -                                           | vues      |         |                |              |  |  |  |  |  |  |  |  |
|     |                                             | Nom       | Durée   | Début          |              |  |  |  |  |  |  |  |  |
| 1   |                                             | Libellé A | l jour? | 22/10/14 08:00 | 22/1         |  |  |  |  |  |  |  |  |
|     |                                             |           |         |                | and a second |  |  |  |  |  |  |  |  |
|     |                                             |           |         |                |              |  |  |  |  |  |  |  |  |
|     |                                             |           |         |                |              |  |  |  |  |  |  |  |  |
|     |                                             |           |         |                |              |  |  |  |  |  |  |  |  |
|     |                                             |           |         |                |              |  |  |  |  |  |  |  |  |
|     |                                             |           |         |                |              |  |  |  |  |  |  |  |  |

Ensuite, il suffit de continuer à saisir les données ou de cliquer sur « Information », ce qui ouvre la fenêtre suivante :

|                        | Informations sur la tâche - 1              | 008 |
|------------------------|--------------------------------------------|-----|
| Général Prédécesseu    | rs Successeurs Ressources Avancé Remarques |     |
| Nom: Libellé A         |                                            |     |
| WBS:                   | A Afficher tâche en tant que jalon         |     |
| Contraintes            |                                            |     |
| Type de contrainte:    | Aussitôt que possible 🔻 Date contrainte:   |     |
| Date limite:           |                                            |     |
|                        |                                            |     |
| Catégorie:             | Unités fixes 🛛 🗸 Pilotée par l'effort      |     |
| Calendrier des taches: | 🚽 🔲 Ignorer le calendrier de ressources    |     |
| Méthode de bénéfice:   | % complété 🛛 👻                             |     |
|                        |                                            |     |
|                        |                                            |     |
|                        |                                            |     |
|                        |                                            |     |
|                        |                                            |     |
|                        |                                            |     |
|                        | Fermer Help                                |     |

Sur cette fenêtre, il y a beaucoup d'informations qui sont réparties dans six onglets. Toutes ces informations ne sont pas à saisir au moment de la création, mais elles pourront être complétées ou modifiées au cours de la gestion et de l'organisation du projet.

Dans notre cas et avec les éléments fournis dans le tableau précédent, je n'ai pour le moment saisi que le nom des tâches et la durée, nous allons ainsi obtenir la liste suivante :

| Pr   | ojec                  | tLibre <sub>™</sub>                | <b>=</b> • ~ )   |                               |           |                            |                         |                       |                    |
|------|-----------------------|------------------------------------|------------------|-------------------------------|-----------|----------------------------|-------------------------|-----------------------|--------------------|
| OF   | PENP                  | ROJ                                | Fichier Tâch     | e Ressource                   | Vue       |                            |                         |                       |                    |
| Gant | ] 📉 R<br>🚲 V<br>t 尾 D | éseau<br>VBS<br>Jétails de l'utili | sation des tâche | Q Zoom avant Q Zoom arrière S | Coller    | 🔶 Insérer<br>r 👄 Supprimer | 🏂 Hausser<br>🔄 Abaisser | 🖧 Lier<br>💋 Délier    | × Ir<br>■ c<br>■ N |
|      |                       |                                    | Vues             |                               | Edition   |                            |                         |                       |                    |
|      | ۵                     | Nom                                | Durée            | Début                         | 20 oct. 1 | 4 27 oct. 14               | 3 nov. 14               | 10 nc<br>  5  D  L  M | 5V. 14<br>MILIV    |
| 1    |                       | Libellé A                          | 3 jours          | 22/10/14 08:00                | 27/1      |                            |                         |                       |                    |
| 2    |                       | Libellé B                          | 2 jours          | 22/10/14 08:00                | 23/1      |                            |                         |                       |                    |
| 3    |                       | Libellé C                          | 10 jours         | 22/10/14 08:00                | 05/1      |                            |                         |                       |                    |
| 4    |                       | Libellé D                          | 1 jour?          | 22/10/14 08:00                | 22/1      |                            |                         |                       |                    |
| 5    |                       | Libellé E                          | 5 jours          | 22/10/14 08:00                | 29/1      |                            |                         |                       |                    |
| 6    |                       | Libellé F                          | 8 jours          | 22/10/14 08:00                | 03/1      |                            |                         |                       |                    |
| 7    |                       | Libellé G                          | 10 jours         | 22/10/14 08:00                | 05/1      |                            |                         |                       |                    |

Dans la partie gauche, nous avons les tâches, et dans la partie droite la représentation de la durée.

La partie rouge représente le chemin critique, mais nous y reviendrons plus tard.

### 7.2. Gérer et organiser les tâches

Passons maintenant à la partie gestion et organisation des tâches. Nous savons que toutes les données sont modifiables avec la fenêtre des propriétés, mais certaines le sont sur le graphique :

• la durée peut être modifiée, il suffit pour cela de se placer sur le bord du segment et de faire glisser en moins ou en plus :

| Edition   |                       |            |                      |                                  |
|-----------|-----------------------|------------|----------------------|----------------------------------|
| 20 oct    | . 14 27 00            | t. 14 3    | nov. 14              | 10 nov. 14                       |
|           | <u>II IVISIDILIMI</u> | MU VISIDIL | <u> m m j  v s d</u> | <u>    M   M   J   V   S   (</u> |
| <u>/1</u> |                       |            |                      |                                  |
| /1        |                       |            |                      |                                  |
| /1        |                       |            |                      |                                  |
| /1        |                       |            |                      |                                  |
| /]        | 00000000              |            |                      |                                  |
| /]        |                       |            |                      |                                  |
| /]        |                       |            |                      |                                  |
|           |                       |            |                      |                                  |
|           |                       |            |                      |                                  |
|           |                       |            |                      |                                  |

| Edition      |         |      |             |                |
|--------------|---------|------|-------------|----------------|
| 20 oct. 14   | 27 oct. | 14 3 | 3 nov. 14   | 10 nov. 14     |
|              | SDLMM   |      | _ [M[M])_[V | IS D L M M I V |
|              |         |      |             |                |
| n i          |         |      |             |                |
|              |         |      |             |                |
| n l          |         |      |             |                |
| n i          |         |      |             |                |
| n l          |         |      |             |                |
|              |         |      |             |                |
|              |         |      |             |                |
| and a second |         |      |             |                |
| - 2          |         |      |             |                |

les dates sont aussi modifiables sur le graphique, pour cela il nous suffit de sélectionner le • segment et de le déplacer : 

| E   | Edi | tio | n               |     |   |   |     |     |      |    |   |   |     |                 |   |     |   |    |      |    |    |
|-----|-----|-----|-----------------|-----|---|---|-----|-----|------|----|---|---|-----|-----------------|---|-----|---|----|------|----|----|
| 1   |     | 20  | oct             | . 1 | 4 |   | 2   | 7 c | oct. | 14 |   | : | 3 I | n <b>o</b> v. 1 | 4 |     |   | 10 | ) no | v. | 14 |
|     | D   | LN  | 4 M             | J   | V | S | ) L | M   | MJ   | V  | S | D | L   | MM              | V | ' S | D | L  | MN   | 4) | V  |
| 1   |     |     |                 |     |   |   |     |     |      |    |   |   |     |                 |   |     |   |    |      |    |    |
| n d |     |     |                 |     |   |   |     |     |      |    |   |   |     |                 |   |     |   |    |      |    |    |
| 1   |     |     |                 |     |   |   |     |     |      |    |   |   |     |                 |   |     |   |    |      |    |    |
| 1   |     |     |                 |     |   |   |     |     |      |    |   |   |     |                 |   |     |   |    |      |    |    |
| 1   |     |     |                 |     |   |   |     |     |      |    |   |   |     |                 |   |     |   |    |      |    |    |
| 1   |     |     |                 |     |   |   |     |     |      |    |   |   |     |                 |   |     |   |    |      |    |    |
|     |     |     | p               |     |   |   |     |     |      |    |   |   |     |                 |   |     |   | 2  |      |    | ×  |
|     |     |     |                 |     |   |   |     |     |      |    |   |   |     |                 |   |     |   |    |      |    |    |
|     |     | E   | dition<br> 20 c |     |   |   | 14  |     |      |    |   |   |     |                 |   |     |   |    |      |    |    |

la définition des précédents est aussi réalisable dans le graphique, il nous suffit de cliquer le • segment de départ et de le faire glisser vers le segment d'arrivée :

|     | Editio | n       |         |         |      |                 |      |     |            |    |
|-----|--------|---------|---------|---------|------|-----------------|------|-----|------------|----|
| 1   | 20     | oct. 14 | 27 c    | oct. 14 |      | 3 n <b>o</b> v. | 14   | - 1 | 10 nov.    | 14 |
|     | DLN    | 1 M J V | S D L M | [M]  [V | IS D | L M M           | II V | S D | L  M  M  J | V  |
| 'I  |        |         |         |         |      |                 |      |     |            |    |
| 1   |        |         |         |         |      |                 |      |     |            |    |
| ŋ   |        |         |         |         |      |                 |      |     |            |    |
| ŋ   |        |         |         |         |      |                 |      |     |            |    |
| n   |        |         |         |         |      |                 |      |     |            |    |
| n   |        |         |         |         |      |                 |      |     |            |    |
|     |        |         | 8888888 |         |      |                 |      |     |            |    |
| -   |        |         |         |         |      |                 |      |     |            |    |
|     |        |         |         |         |      |                 |      |     |            |    |
| - 2 |        |         |         |         |      |                 |      |     |            |    |

| 120 0 | oct. 14    | 27 oct.       | 14              | l3 nov. 1 | 14      | 10 nov. 1 |
|-------|------------|---------------|-----------------|-----------|---------|-----------|
|       | IMU VIS    |               | <u>d el viñ</u> |           | j VISID |           |
| 1 2   |            | - J           |                 |           |         |           |
|       |            |               |                 |           |         |           |
|       |            |               |                 | 1         |         |           |
|       |            |               |                 |           |         |           |
| ŋ     |            |               |                 |           |         |           |
| n     |            |               |                 |           |         |           |
| n     |            | 88888         | 100000          | 1         |         |           |
| 78    |            |               |                 |           |         |           |
|       |            |               |                 |           |         |           |
|       | 20 oct. 14 | 27 del 14 3 n |                 | ov. 14    |         |           |

La représentation finale de notre exemple donne donc :

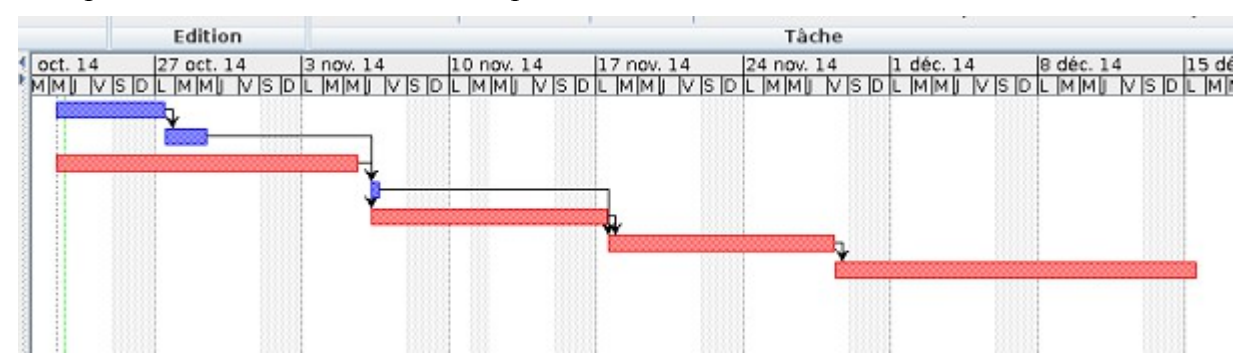

Mettons-nous sur la tâche « Libellé F » et activons la fenêtre des propriétés dans l'onglet « Prédécesseurs » :

| rédéc | cesseurs:       |                 |           |          |  |
|-------|-----------------|-----------------|-----------|----------|--|
|       | Prédécesseur    | ID prédécesseur | Catégorie | Décalage |  |
| L     | ibellé D        | 4               | FS        | 0 jours  |  |
| L     | ibellé <u>E</u> | 5               | FS        | 0 jours  |  |
|       |                 |                 |           |          |  |

### 7.3. La fenêtre information sur la tâche

#### 7.3.1. Onglet « Général »

#### Nom

Celui-ci peut-être modifié tout au long de la vie du projet. Il est préférable de bien expliquer à quoi

projectlibre.odt

correspond la tâche, cela n'en sera que plus facile pour la lecture globale du projet.

#### Dates et Durée

Ces trois éléments sont liés, il suffit d'en renseigner un pour que les deux autres se mettent à jour.

Si vous modifiez une des deux dates, c'est la durée qui évolue.

La durée est exprimée en jour, mais si vous saisissez :

- 1 s deviendra 5 jours ;
- 1 M deviendra 20 jours.

« s » est l'abréviation de semaine et « M » de mois.

#### Pourcentage terminé

C'est l'avancement de la tâche. Il suffit de mettre une valeur allant de 0 à 100 sur l'état d'avancement de la tâche ; une fois renseigné, cela sera visible sur le graphique :

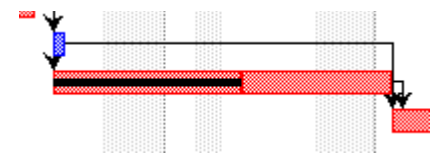

#### Priorité

Cela permet de définir une priorité sur une tâche.

#### Travail

Contient la durée de la tâche, calculée en fonction des plages horaires et des jours libres.

#### 7.3.2. Onglet « Prédécesseurs »

| Iom: U | bellé F      |                 |           |                             |  |
|--------|--------------|-----------------|-----------|-----------------------------|--|
| rédéce | sseurs:      |                 |           |                             |  |
|        | Prédécesseur | ID prédécesseur | Catégorie | Décalage                    |  |
| Lit    | pellé D      | 4               | FS        | <ul> <li>0 jours</li> </ul> |  |
| Lit    | pellé E      | 5               | FS        | 0 jours                     |  |
|        |              |                 |           |                             |  |
|        |              |                 |           |                             |  |
|        |              |                 |           |                             |  |

Sur cet onglet, nous allons pouvoir identifier les tâches qui devront être réalisées pour exécuter la tâche sélectionnée.

#### Prédécesseur

Indique le nom de la tâche qui précédera. Cela mettra à jour automatiquement les dates de début et de fin.

#### Catégorie

Normalement, une tâche ne peut commencer tant que l'autre n'est pas finie, mais il existe d'autres relations.

#### projectlibre.odt

- FS : c'est la plus couramment utilisée. Une tâche ne peut commencer si la précédente n'est pas terminée.
- FF : dans ce cas-là, les deux tâches se termineront en même temps.
- SS : dans ce cas-là, les deux tâches commenceront en même temps.
- SF : dans ce cas-là, la tâche ne pourra commencer qu'au moment où l'autre sera terminée.

#### Décalage

Cette valeur permet d'ajouter une durée à la tâche sans que celle-ci ne soit comprise dans son déroulement.

Par exemple, sur la tâche F, si nous mettons 2 sur la tâche E, voici ce que devient le graphique :

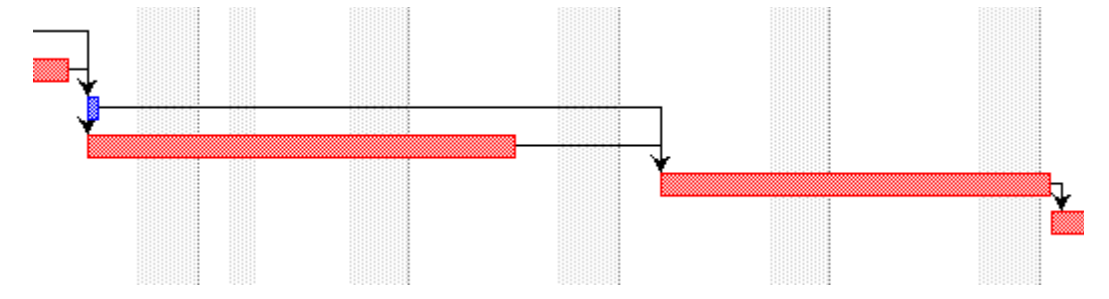

#### 7.3.3. Onglet « Successeurs »

Il est identique à l'onglet « Prédécesseurs », mais pour les tâches qui devront s'exécuter une fois celle-ci finie :

| Iom: U | bellé F    |             |       |          |          |  |
|--------|------------|-------------|-------|----------|----------|--|
| uccess | seurs:     |             |       |          |          |  |
|        | Successeur | ID successe | eur C | atégorie | Décalage |  |
| Lit    | bellé G    |             | 7 FS  |          | 0 jours  |  |
|        |            |             |       |          |          |  |
|        |            |             |       |          |          |  |
|        |            |             |       |          |          |  |

#### 7.3.4. Onglet « Ressources »

Cet onglet sera abordé dans le paragraphe des ressources.

#### 7.3.5. Onglet « Avancés »

| WBS:                               |                       |   | 🗌 Afficher tâche en tant que jalon    |  |
|------------------------------------|-----------------------|---|---------------------------------------|--|
| Contraintes<br>Type de contrainte: | Aussitôt que possible | - | Date contrainte:                      |  |
| Date limite:                       |                       | - |                                       |  |
| Catégorie:                         | Unitės fixes          | - | 🗹 Pilotée par l'effort                |  |
| Calendrier des taches:             |                       | - | 🔲 Ignorer le calendrier de ressources |  |
| Méthode de bénéfice:               | % complété            | - |                                       |  |
|                                    |                       |   |                                       |  |
|                                    |                       |   |                                       |  |

Sur cet onglet, nous allons pouvoir apporter des informations complémentaires sur la tâche. **WBS** 

C'est le Work Breakdown Structure (structure de découpage du projet).

#### Afficher tâche en tant que jalon

Il permet un événement sur une journée, il est représenté ainsi dans le graphique :

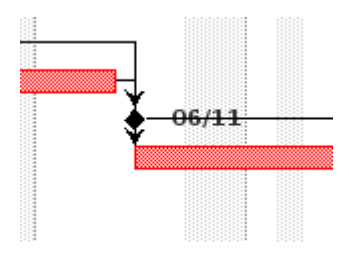

Libellé F

Très utile pour symboliser une réunion !

#### Contraintes

C'est une information complémentaire sur la date minimum de début d'une tâche. L'indicateur suivant apparaît alors :

Les autres informations étant des éléments permettant de calculer les charges.

#### 7.3.6. Onglet « Remarques »

Cette zone permet de saisir du texte, ce qui peut être pratique pour faire le suivi du projet. L'indicateur suivant apparaît alors :

#### 7.3.7. Colonnes personnalisées

Dans la partie gauche de l'écran, des informations par défaut apparaissent. Nous avons la possibilité

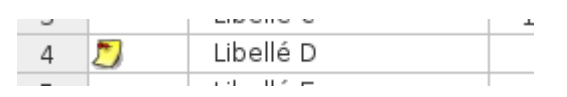

ö

6

de les modifier en en ajoutant ou en en supprimant, il suffit pour cela de faire un clic droit sur un titre de colonne :

| an | tt 📧 D   | étails de l'utilisa | tion des tâches       |
|----|----------|---------------------|-----------------------|
|    |          |                     | Vues                  |
|    | 0        | Nom                 | Durée Dé 20           |
| 1  |          | Libellé A           | 3 iours 22/10/140     |
| 2  |          | Libellé B           | 📋 Insérer une colonne |
| 3  |          | Libellé C           | 🕮 Masquer la Colonne  |
| 4  | 2        | Libellé D           | Chercher              |
| 5  |          | Libellé E           | 8 jours 06/11/14 0    |
| 5  | <b>Ö</b> | Libellé F           | 8 jours 22/10/14 0    |

Dans le cas d'une insertion, la fenêtre suivante apparaît :

| Project 💽 | Insérer une colonne 🛛 🖉          | $\odot$ |
|-----------|----------------------------------|---------|
| Champ     | Afficher tâche en tant que jalon | -       |
|           | OK Annuler Help                  |         |

Il ne vous reste plus qu'à sélectionner la colonne souhaitée pour la voir apparaître.

### 7.4. Suppression / Insertion

7.4.1. Supprimer une tâche

Pour supprimer une tâche, il faut la sélectionner. Ensuite :

• dans la barre d'outils :

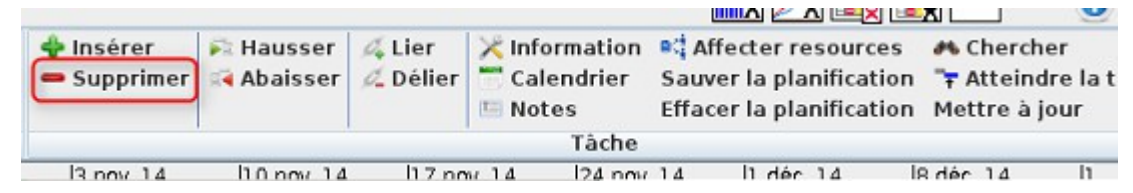

• dans la fenêtre des tâches avec un clic droit :

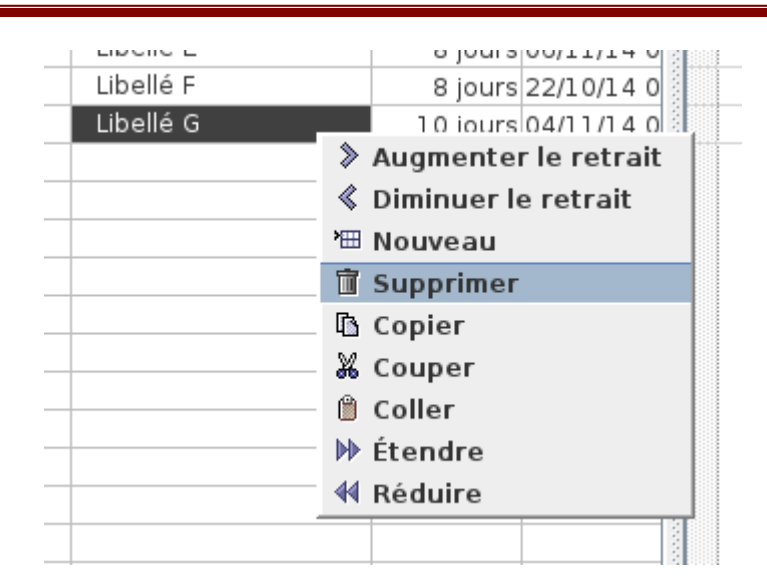

Aucun message de validation n'apparaît au moment de la suppression.

#### 7.4.2. Insérer une tâche

Pour insérer une tâche, il faut se positionner sur la tâche suivante puis cliquer sur le bouton « Insertion » :

|          |                                                |                         |                    |            |                                |               | IIIIA 🗠 /                              | l 💷 🗵 🛤                             |       |                              | 9                    |
|----------|------------------------------------------------|-------------------------|--------------------|------------|--------------------------------|---------------|----------------------------------------|-------------------------------------|-------|------------------------------|----------------------|
|          | <ul> <li>Insérer</li> <li>Supprimer</li> </ul> | 🏂 Hausser<br>📢 Abaisser | ⊈ Lier<br>⊈ Délier | X In<br>Ca | formation<br>alendrier<br>otes | Sauv<br>Effac | ffecter re<br>ver la pla<br>cer la pla | sources<br>nification<br>nification | Met   | herche<br>tteind<br>tre à jo | er<br>re la t<br>our |
|          |                                                |                         |                    |            | Tâche                          |               |                                        |                                     |       |                              |                      |
|          | 13 nov 14                                      | 110 nov 14              | 17 no              | n/ 14      | 124 nm/                        | 14            | lì déc                                 | 14                                  | 8 déc | 14                           | 11                   |
| Ce qui d | donne ·                                        | Libelle B               |                    |            |                                |               |                                        |                                     |       |                              |                      |
| ee qui v |                                                | Libellé C               |                    |            | 1                              |               |                                        |                                     |       |                              |                      |
|          |                                                |                         |                    |            |                                |               |                                        |                                     |       |                              |                      |
|          |                                                | Libellé D               |                    |            |                                |               |                                        |                                     |       |                              |                      |
|          |                                                | Libellé E               |                    |            |                                |               |                                        |                                     |       |                              |                      |
|          |                                                |                         |                    |            |                                |               |                                        |                                     |       |                              |                      |

Il ne reste ensuite plus qu'à remplir les éléments comme pour la création d'une tâche.

#### 7.4.3. Fractionner une tâche

Nous avons aussi la possibilité de fractionner une tâche. Il nous suffit de faire un clic droit sur la tâche :

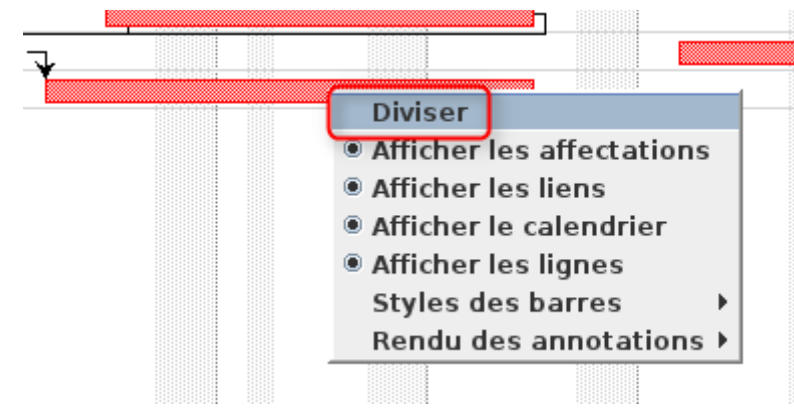

#### Ce qui nous donne :

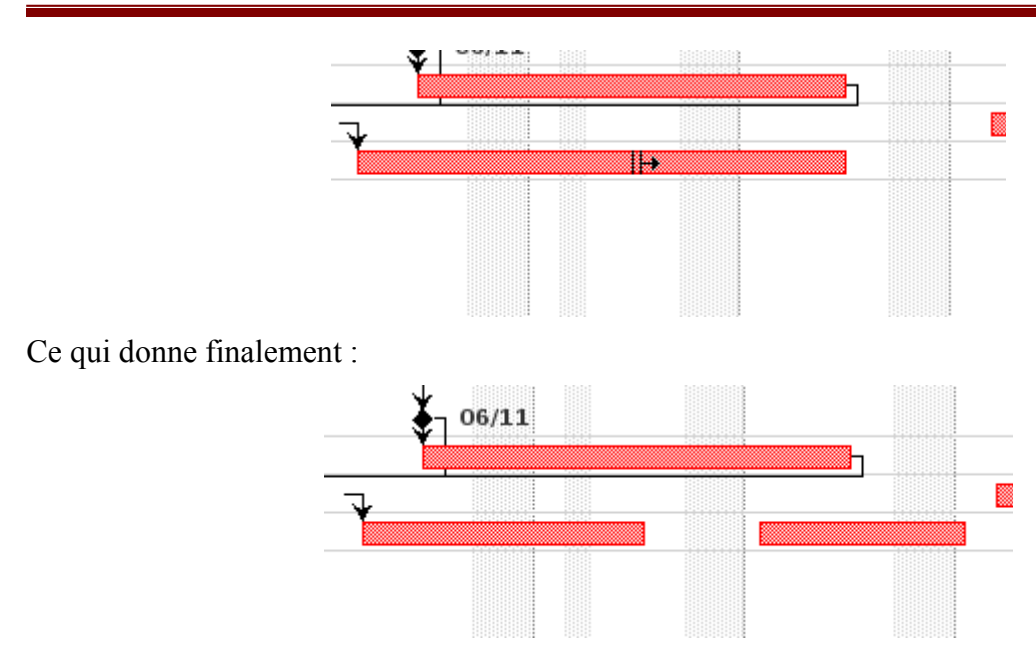

### 7.5. Arbre hiérarchique ou sous-tâche

Si vous avez beaucoup de tâches à mettre dans votre projet, cela devient rapidement illisible, vous avez donc la possibilité de créer des arbres hiérarchiques ou sous-tâches.

Voici un exemple d'arbre hiérarchique et de sa représentation graphique :

|    | ۲ | Nom         | Durée     | Dé         | 20 o | ct. 14<br>Mii IV                                                                                                    | IS ID L  | 7 oct. 1<br>MMI | 4<br>MISID | 3 nov. 14 | V IS ID       | 10 nov.<br>L MMI | 14<br>IVISID | 17 nov.<br>L MMI | 14<br>NISID | 24 nov. 14 |
|----|---|-------------|-----------|------------|------|----------------------------------------------------------------------------------------------------|----------|-----------------|------------|-----------|---------------|------------------|--------------|------------------|-------------|------------|
| 1  |   | Libellé A   | 3 jours   | 22/10/14 0 |      |                                                                                                    | te le le | 1. 1. 10        | 10.10.10   |           | in the life i | - 1. 11 - 10     | 11.10.10     |                  | 1. 10 10    |            |
| 2  |   | ELibellé B  | 12 jours  | 22/10/14 0 |      | -                                                                                                    | 07501    |                 |            | _         |               | -                |              |                  |             |            |
| 3  |   | Libellé 81  | 5 jours   | 22/10/14 0 |      | 100000                                                                                                    |          |                 |            |           |               | - 88             |              |                  |             |            |
| 4  |   | ELibellé B2 | 7 jours   | 29/10/141  |      | 1                                                                                                    |          | Ť               | 123.67     | -         | 13.02.4       | -                |              |                  |             |            |
| 5  |   | Libellé 82a | 5 jours   | 29/10/141  |      |                                                                                                    | 1123     | 55              |            |           |               | 100              |              |                  |             |            |
| 6  |   | Libellé 82b | 2 jours   | 06/11/14 0 |      | 1                                                                                                    |          |                 |            |           |               | 10000            |              |                  |             | 1          |
| 7  |   | Libellé C   | 10 jours? | 22/10/14 0 |      | Concession of the local division of the local division of the loca |          |                 |            |           | 11000         |                  |              |                  |             |            |
| 8  |   | Libellé D   | 1 jour    | 12/11/141  |      |                                                                                                    | 11111    |                 |            |           |               |                  | 13/11        |                  | 0.001       |            |
| 9  |   | Libellé E   | 8 jours   | 12/11/141  |      |                                                                                                    |          |                 |            |           |               |                  |              |                  |             |            |
| 10 |   | Libellé F   | 8 jours   | 27/11/14 1 |      | 1                                                                                                    | 11111    |                 |            |           |               |                  |              |                  |             |            |
| 11 |   | Libellé G   | 11 jours  | 10/12/141  |      |                                                                                                    |          |                 |            |           |               |                  |              |                  |             |            |
|    | - |             |           |            |      |                                                                                                    |          |                 |            |           |               |                  |              |                  |             |            |

Dans la représentation graphique, les arbres ne sont plus représentés par des segments, mais par des traits. Ceux-ci tiennent compte des éléments qui sont inclus dans les niveaux inférieurs.

Cette utilisation permet de simplifier les affichages :

|    | ۲ | Nom        | Durée     | Dé         | D | 20 oct. 14<br>L [M]M]J [N | visio  | 27 oct. 1 | 4<br> V S D | 3 nov. 1 | 4<br> V  S  D | 10 nov. | 14<br>V S D | 17 nov. | 14<br> | 24 nov          | 14<br>UV |
|----|---|------------|-----------|------------|---|---------------------------|--------|-----------|-------------|----------|---------------|---------|-------------|---------|--------|-----------------|----------|
| 1  |   | Libellé A  | 3 jours   | 22/10/14 0 |   | 10000                     |        |           |             | 1.202.00 |               | 1 10    |             |         |        | 8 - S. S. S. S. |          |
| 2  |   | ⊞Libellé B | 12 jours  | 22/10/14 0 |   | -                         |        |           | 10.000      | -        |               | -       |             |         |        | 8               |          |
| 7  |   | Libellé C  | 10 jours? | 22/10/14 0 |   | 10000                     |        |           |             |          | 1322          |         |             |         |        | 8               |          |
| 8  |   | Libellé D  | 1 jour    | 12/11/141  |   |                           |        |           |             |          |               | F       | -13/11      | -       | -      | 8               | 7        |
| 9  |   | Libellé E  | 8 jours   | 12/11/141  |   |                           | 3123   |           |             |          |               |         |             |         |        | 1000            | 1        |
| 10 |   | Libellé F  | 8 jours   | 27/11/141  |   |                           |        |           |             |          |               |         |             |         |        |                 | 1000     |
| 11 |   | Libellé G  | 11 jours  | 10/12/141  |   |                           | 1000   |           |             |          |               | 1.181   |             |         |        |                 |          |
|    |   |            |           |            |   |                           | 123123 |           |             |          |               |         |             | 3       |        | 8               |          |

Pour créer un arbre hiérarchique, il faut se mettre sur la tâche et faire un clic droit, puis sélectionner la commande :

• dans la barre d'outils :

| 💠 Insérer<br>🗕 Supprimer | Abaisser Abaisser | ⊈ Lier<br>⊈ Délier | X Informatio | n 😂 /<br>Sau<br>Effa | Affecter resource<br>wer la planificati<br>ocer la planificati | es A Chero<br>ion 👎 Atteir<br>ion Mettre à | her<br>dre la t<br>jour |
|--------------------------|-------------------|--------------------|--------------|----------------------|----------------------------------------------------------------|--------------------------------------------|-------------------------|
|                          |                   |                    | Tâch         | e                    |                                                                |                                            |                         |
| 13 nov 14                | 110 nov 14        | 17 nn              | n/14  24 n   | ov 14                | 11 déc 14                                                      | 18 déc 14                                  | 11                      |
| ar un clic dro           | oit :             |                    |              |                      |                                                                |                                            |                         |
| Libellé C                |                   | 10 jou             | urs 22/10/14 |                      |                                                                |                                            |                         |
| Libellé D                | (                 |                    | 14           |                      |                                                                |                                            |                         |
| Libellé E                | > Augme           | nter le r          | retrait 14   |                      |                                                                |                                            |                         |
| Libellé F                | 🔍 Diminu          | ier le ret         | rait 14      |                      |                                                                |                                            |                         |
| Libellé G                | Mouvea            | au                 | 14           |                      |                                                                |                                            |                         |
|                          | 🛅 Suppri          | mer                |              |                      |                                                                |                                            |                         |
|                          | 🚯 Copier          |                    |              |                      |                                                                |                                            |                         |
|                          | 🔏 Coupe           | r                  |              |                      |                                                                |                                            |                         |
|                          | 📋 Coller          |                    |              |                      |                                                                |                                            |                         |
|                          | 🕨 Étendr          | e                  |              |                      |                                                                |                                            |                         |
|                          | 🐗 Réduir          | e                  |              |                      |                                                                |                                            |                         |

L'arbre sera automatiquement créé :

| ⊟Libellé B |
|------------|
| Libellé B1 |

Au même niveau vous avez la commande qui fait l'inverse.

### 8. Les ressources

Il suffit de sélectionner l'onglet « Ressource » :

| ) 🖬 🖱 🖉         | )           |           |             |  |
|-----------------|-------------|-----------|-------------|--|
| Fichier         | Tâche       | Ressource | Vue         |  |
| de l'utilienti  |             | €, Z      | oom arrière |  |
| de l'utilisatio | on des ress | sources   |             |  |

Nous obtenons la fenêtre suivante :

| <b>#</b> () |                                      | ProjectL                    | bre - Démo DVP · | /home/vincent | Dropbox/Vincent/DVP/Arti | cles en cours/proj                             | ectlibre/ProjectLi | pre - Démo DVP.pod | •              |            | 000      |
|-------------|--------------------------------------|-----------------------------|------------------|---------------|--------------------------|------------------------------------------------|--------------------|--------------------|----------------|------------|----------|
| Project     | Libro                                | 🖬 🔦 🍋 )                     |                  |               |                          |                                                |                    |                    |                | ProjectLil | bre 👻    |
| OPENPR      | IOJ                                  | Fichier Täche               | Ressource        | Vue           |                          |                                                |                    |                    | <b>111</b> 2 1 |            | ]        |
| Ressources  | 점 RBS<br>표 Détails de<br>옥 Zoom avai | l'utilisation des res<br>nt | ≪ Z              | oom arrière   | Coller Couper            | <ul> <li>Insérer</li> <li>Supprimer</li> </ul> | Abaisser 🕄         | Calendrier         | A Chercher     |            |          |
|             |                                      | Vues                        |                  |               | Edition                  |                                                | Res                | source             |                |            |          |
| ۲           | Nom                                  | RBS                         | 0                | atégorie      | Adresse e-mail           | Etiquette                                      | matériel           | Initiales          | Groupe         | Unit       | tés max. |
|             |                                      |                             |                  |               |                          |                                                |                    |                    |                |            |          |
|             |                                      |                             |                  |               |                          |                                                |                    |                    |                |            |          |
|             |                                      |                             |                  |               |                          |                                                |                    |                    |                |            |          |
|             |                                      |                             |                  |               |                          |                                                |                    |                    |                |            |          |
|             |                                      |                             |                  |               |                          |                                                |                    |                    |                |            |          |
|             |                                      |                             |                  |               |                          |                                                |                    |                    |                |            |          |
|             |                                      |                             |                  |               |                          |                                                |                    |                    |                |            | -        |
|             |                                      |                             |                  |               |                          |                                                |                    |                    |                |            |          |
|             |                                      |                             |                  |               |                          |                                                |                    |                    |                |            |          |
|             |                                      |                             |                  |               |                          |                                                | 1                  |                    |                |            |          |
|             |                                      |                             |                  |               |                          |                                                |                    |                    |                |            |          |
|             |                                      |                             |                  |               |                          |                                                |                    |                    |                |            |          |

### 8.1. Créer les ressources

Pour créer une ressource, il suffit de saisir les données sur l'écran :

| Res | sources | RBS       Q Zoom arrière         Détails de l'utilisation des ressources       Uues |     |           |     |  |  |  |  |  |  |
|-----|---------|-------------------------------------------------------------------------------------|-----|-----------|-----|--|--|--|--|--|--|
|     | 0       | Nom                                                                                 | RBS | Catégorie | Adı |  |  |  |  |  |  |
| 1   |         | zoom61                                                                              |     | Travail   |     |  |  |  |  |  |  |
|     |         |                                                                                     |     |           |     |  |  |  |  |  |  |
|     |         |                                                                                     |     |           |     |  |  |  |  |  |  |
|     |         |                                                                                     |     |           |     |  |  |  |  |  |  |
|     |         |                                                                                     |     |           |     |  |  |  |  |  |  |

Ensuite, il suffit de continuer à saisir les données ou de cliquer sur « Information », ce qui ouvre la fenêtre suivante :

| iénéra | al Coûts Dispo  | onibilité des re | essources | Tàches | Remarques |     |                    |          |
|--------|-----------------|------------------|-----------|--------|-----------|-----|--------------------|----------|
| Nom:   | zoom61          |                  |           |        |           |     |                    |          |
| Affect | és aux tâches : |                  |           |        |           |     |                    |          |
|        | Nom             | Travail          | Durée     | Déb    | ut        | Fin | Contour travailler | retard d |
|        |                 |                  |           |        |           |     |                    |          |

Sur cette fenêtre, il y a beaucoup d'informations qui sont réparties dans cinq onglets. Toutes ces informations ne sont pas à saisir au moment de la création, mais elles pourront être complétées ou modifiées au cours de la gestion et de l'organisation du projet.

### 8.2. Affecter les ressources

L'affectation des ressources dans la fenêtre des « Tâches » :

|   | 💠 Insérer   | 🖻 Hausser  | 🖧 Lier   | 🔀 Information 🚺 |         | 🛤 Affec                 | ter re | sources          | 🍂 Cherch   | er   |
|---|-------------|------------|----------|-----------------|---------|-------------------------|--------|------------------|------------|------|
|   | 👄 Supprimer | 📑 Abaisser | 🙇 Délier | Calendrier      |         | Sauver la planification |        | n 👎 Atteindre la |            |      |
|   |             |            |          | 🔚 Notes         |         | Effacer                 | la pla | nification       | Mettre à j | jour |
|   |             |            |          |                 | Tâche   |                         |        |                  |            |      |
| Ī | 13 nov 14   | 110 nov 14 | 17 no    | v 14            | 124 nov | 14                      | ll dér | 14               | l8 déc 14  | 11   |

Il suffit de positionner sur une tâche et la fenêtre suivante qui apparaît est :

| Project 🕑 |            | Affecter l | es resso | urces | $\odot \odot \otimes$ |
|-----------|------------|------------|----------|-------|-----------------------|
| Tâche     | es: 1      |            |          |       |                       |
|           | Nom        |            | Unités   |       |                       |
|           | zoom61     |            |          | 1     |                       |
|           | Personne 1 |            |          |       |                       |
|           | Personne 2 |            |          |       |                       |
|           |            |            |          |       | Attribuer             |
|           |            |            |          |       | Supprimer             |
|           |            |            |          |       | Remplacer             |
|           |            |            |          |       | Help                  |
|           |            |            |          |       |                       |
|           |            |            |          |       |                       |

Ensuite, il suffit de sélectionner une ressource, de lui mettre ou pas une valeur à « Unités » et ensuite de cliquer sur « Attribuer », ce qui donne par la suite :

| tiere. |            | Affecter l | es resso | $\odot \odot \otimes$ |           |
|--------|------------|------------|----------|-----------------------|-----------|
| Tâche  | s: 1       |            |          |                       |           |
|        | Nom        |            | Unités   |                       |           |
|        | zoom61     |            | 100 %    | 1                     |           |
|        | Personne 1 |            |          |                       |           |
|        | Personne 2 |            | 100 %    |                       | Attribuer |
|        |            |            |          |                       | Supprimer |
|        |            |            |          |                       | Remplacer |
|        |            |            |          |                       | Help      |
|        |            |            |          |                       |           |
|        |            |            |          |                       |           |

Pour supprimer, il suffit de sélectionner la ressource et de cliquer sur « Supprimer ». Et la représentation graphique devient donc :

|   |   | V           |          |            |     | Ed      | lition        |       |               |          |          |            |         |
|---|---|-------------|----------|------------|-----|---------|---------------|-------|---------------|----------|----------|------------|---------|
|   | 0 | Nom         | Durée    | Dé         |     | 20 oct. | 14<br>ILVISID | 27 oc | t. 14<br>41 M | ISID     | 3 nov. 1 | 4<br>MISID | 10 nov. |
| 1 |   | Libellé A   | 3 jours  | 22/10/14 0 | ľ   |         |               | zo    | om61          | ;Perse   | nne 2    | 1.00       |         |
|   |   | zoom61      | 3 jours  | 22/10/14 0 |     |         | 38003         | 1     |               |          |          |            |         |
|   |   | Personne 2  | 3 jours  | 22/10/14 0 |     |         | 38888         |       |               |          |          |            |         |
| 2 |   | ELibellé B  | 12 jours | 22/10/14 0 |     |         | 000000        | -     | -             | 300000   |          |            | -       |
| 3 |   | Libellé B1  | 5 jours  | 22/10/14 0 |     |         |               |       | h.            |          |          |            |         |
| 4 |   | ⊟Libellé B2 | 7 jours  | 29/10/14 1 |     |         |               |       | ¥—            | 19930399 |          | 80.079     | -       |
| 5 |   | Libellé B2b | 5 iours  | 29/10/14 1 | 817 |         |               |       |               | _        |          |            |         |

### 9. Suivi du projet

ProjectLibre est un outil permettant de faire le suivi de vos projets. Il dispose pour cela de différents outils pour vous aider dans l'analyse et la diffusion des documents.

Ces différents états sont rassemblés dans l'onglet « Vue » :

| OPENPROJ                                   | Fichier     | Tàche  | Ressource  | Vue               |                                   |                        |                                                     | att 🛃 🔣 🔣 🔜                  |
|--------------------------------------------|-------------|--------|------------|-------------------|-----------------------------------|------------------------|-----------------------------------------------------|------------------------------|
| Réseau<br>WBS<br>Gantt M Détails de l'util | isation des | tàches | Ressources | 🖾 RBS<br>🌆 Détail | s de l'utilisation des ressources | 🕾 Projets<br>🗔 Rapport | Histogramme<br>Graphiques<br>Utilisation des tâches | I Utilisation des ressources |
| Vues tách                                  | les         |        |            | Vue               | s ressources                      | Autre vues             | 50                                                  | us-vues                      |

### 9.1. Chemin critique

Le chemin critique désigne la liste ordonnée des opérations à réaliser pour obtenir le résultat demandé, sa durée donne la durée du projet.

Il est visible tout au long du projet et il est identifié par la couleur rouge des segments :

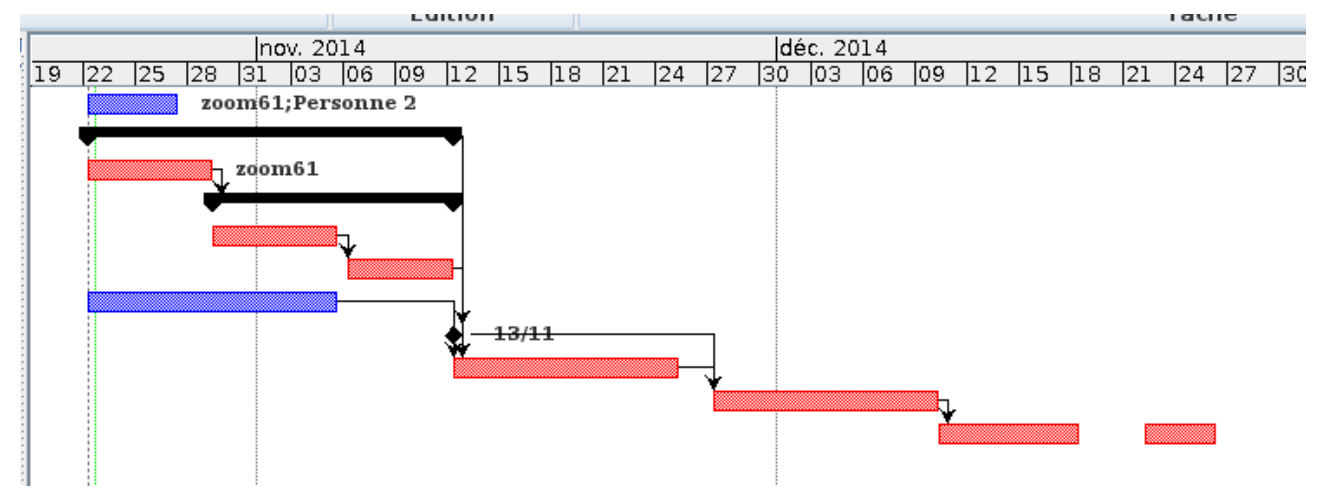

### 9.2. PERT

Ce terme signifie « Project Evaluation and Review Technique ». Cette méthode conventionnelle est utilisée en gestion de projets. Elle permet de représenter et d'analyser de manière logique les tâches du projet.

La commande se trouve dans la barre d'outils :

| OPI         | NPROL    | Fichier    | Tâche      |        |  |  |  |  |
|-------------|----------|------------|------------|--------|--|--|--|--|
| F           | 🛅 Réseau |            |            |        |  |  |  |  |
| Gantt       | 🔤 WBS    | de l'utili | sation des | tâches |  |  |  |  |
| Vues tâches |          |            |            |        |  |  |  |  |

Ce qui nous donne :

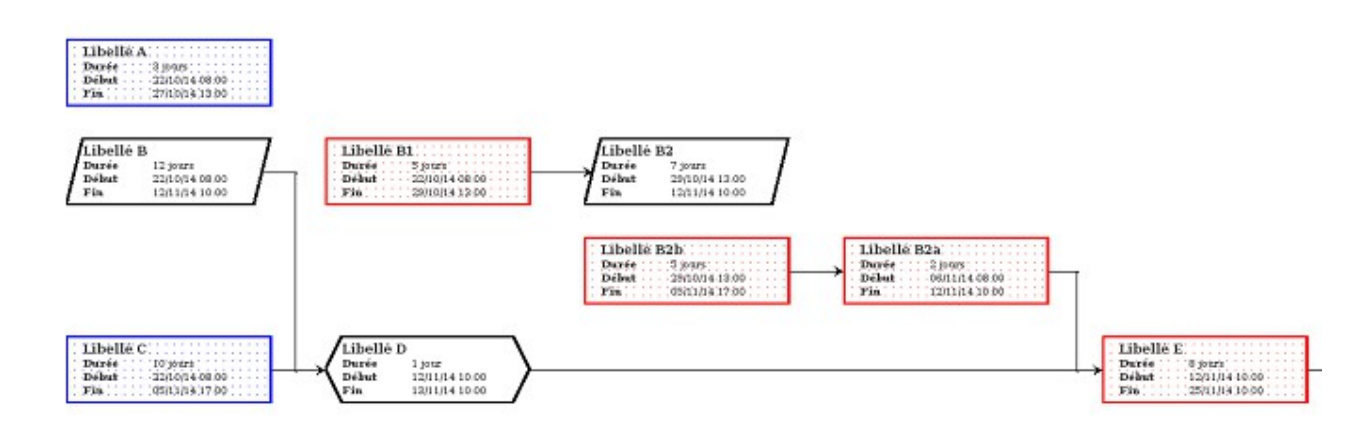

Chaque couleur a sa signification :

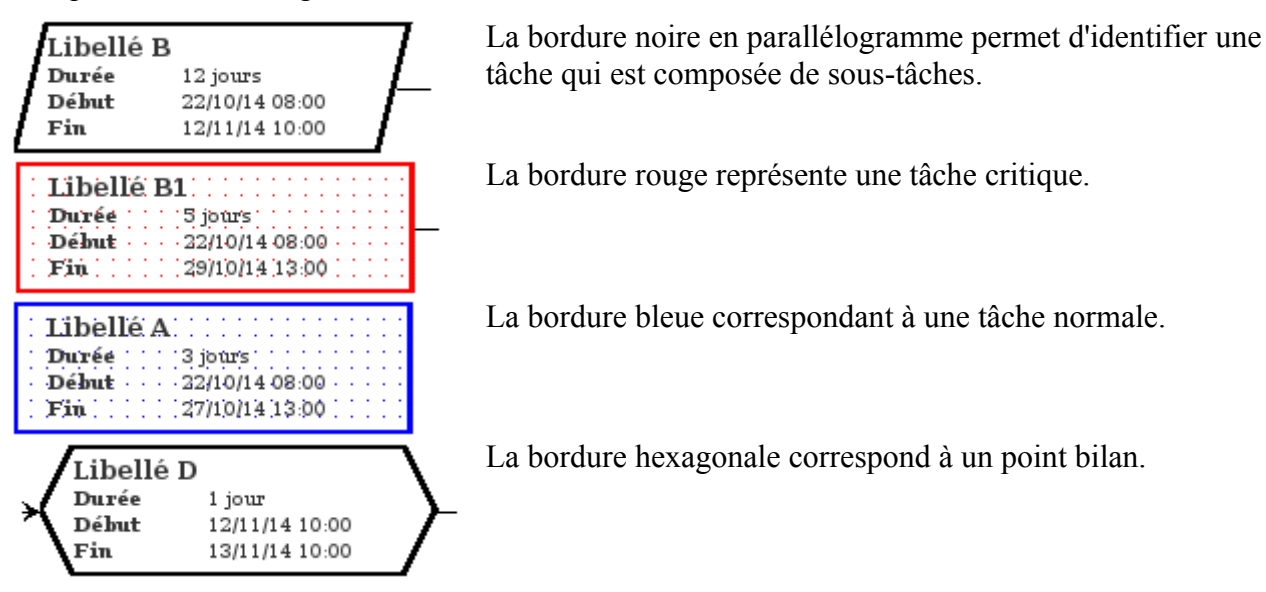

### 9.3. WBS

Work Breakdown Structure (WBS) en anglais se traduit par « structure de découpage du projet ». La WBS est constituée de différents éléments. Chacun correspond à une tâche ou à un ensemble de tâches du projet. Le premier élément d'une WBS est le projet lui-même et donc, il reçoit le nom du projet. Il a pour but d'aider à organiser le projet, à établir la planification de référence et le budget prévisionnel.

La commande se trouve dans la barre d'outils :

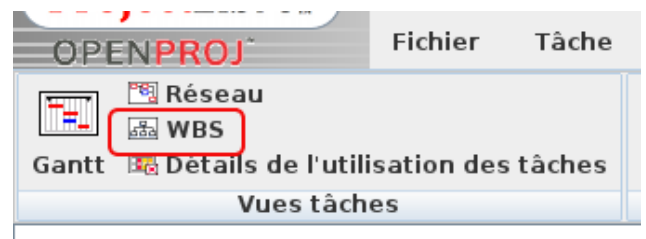

Ce qui nous donne :

#### Sciences de l'ingénieur

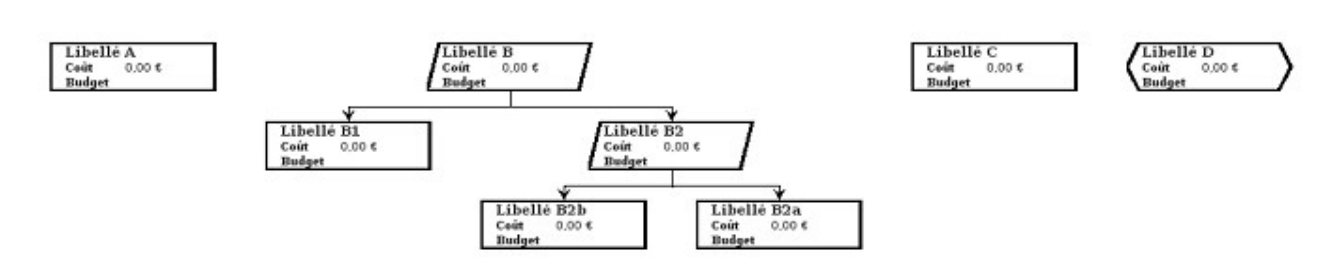

### 9.4.. Détails de l'utilisation des tâches

Sur cet état les ressources apparaissent sur chacune des tâches qui leur sont associées et pour chacune, nous avons la charge en heures.

La commande se trouve dans la barre d'outils :

| OPE         | NPROJ                | Fichier    | Tâche  |  |  |  |  |  |
|-------------|----------------------|------------|--------|--|--|--|--|--|
| ₩.          | 🕾 Réseau<br>📾 WBS    |            |        |  |  |  |  |  |
| Gantt       | 💀 Détails de l'utili | sation des | tâches |  |  |  |  |  |
| Vues täches |                      |            |        |  |  |  |  |  |
|             |                      |            |        |  |  |  |  |  |

#### Ce qui nous donne :

|   | More       | Traunil   | Durán     | Dábut          | 1  | 1   | oct. 2014 |     |    |    |    |    |    |    |     |    |       |    |
|---|------------|-----------|-----------|----------------|----|-----|-----------|-----|----|----|----|----|----|----|-----|----|-------|----|
|   | NOIL       | Travall   | Duree     | Debut          |    |     | 28        | 01  | 04 | 07 | 10 | 13 | 16 | 19 | 22  | 25 | 28    | 3. |
| 1 | Libellé A  | 35 heures | 3,5 jours | 01/10/14 08:00 |    | Tra |           | 25h | 10 | 1  |    |    |    |    |     |    |       |    |
|   | Personne 2 | 7 heures  | 3,5 jours | 01/10/14 08:00 |    | Tra |           | 5h  | 21 | h  |    |    |    |    |     |    |       |    |
|   | zoom61     | 28 heures | 3.5 jours | 01/10/14 00.00 | 18 | Ten |           | 206 | 0  | 4  |    |    |    | ÷  |     |    |       | T  |
| 2 | ELibellė B | 96 heures | 12 jours  | 22/10/1        |    |     |           |     |    |    |    |    |    |    | 201 | 81 | i 24h | 1  |
| 3 | Ubellé 81  | 40 heures | 5 jours   | 22/10/1        |    |     |           |     |    |    |    |    |    |    | 201 | 81 | 122   | ٦  |
|   | 200m61     | 40 heures | 5 jours   | 22/10/3        |    |     |           |     |    |    |    |    |    |    | 20h | 8h | 12h   | 2  |

Sur cet état, vous pouvez modifier les heures qui sont affectées à une ressource.

### 9.5. RBS

Ressource Breakdown Structure (RBS) en anglais se traduit par « Diagramme hiérarchique des ressources ». Elle permet de fournir les éléments financiers relatifs aux ressources.

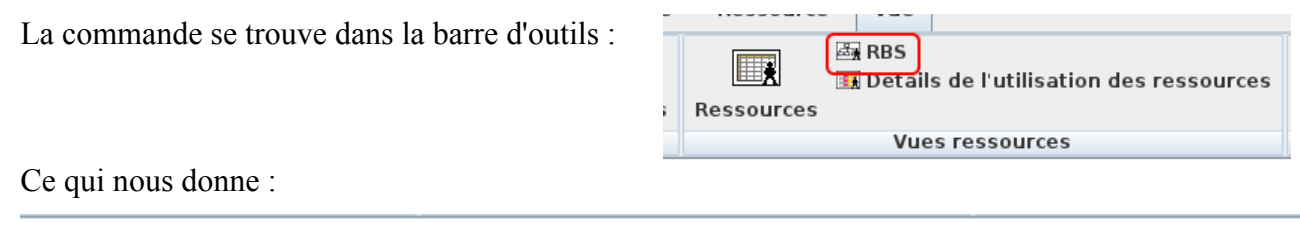

|               |               | Personne 2                   |
|---------------|---------------|------------------------------|
| zoom61        | Personne 1    | Coût 0,00 €<br>Budget 0,00 € |
| Budget 0,00 € | Budget 0,00 € |                              |

### 9.6. Détails de l'utilisation des ressources

Sur cet état les ressources apparaissent et pour chacune des tâches qui lui correspondent, nous avons la charge en heures.

La commande se trouve dans la barre d'outils :

| c | nessource  | VUC                                       |   |
|---|------------|-------------------------------------------|---|
|   |            | 🔤 RBS                                     | 5 |
|   |            | 🖪 Détails de l'utilisation des ressources |   |
| 5 | Ressources |                                           |   |
|   |            | Vues ressources                           | Α |

Ce qui nous donne :

| Nom        | Traumi                                                                            | Contour trausillar                                                                                                    | entered of                                                                                                    | 1                                                                                                    | 2                                                                                                    | 9 sept. 1                                                                                                    | 4                                                                                                    |                                                                                                    |                                                                                                    |                                                                                                    | 122                                                                                                    | 6                                                                                                    | oct. 14                                                                                                    | 12.24                                                                                                    |
|------------|-----------------------------------------------------------------------------------|----------------------------------------------------------------------------------------------------|----------------------------------------------------------------------------------------------------|----------------------------------------------------------------------------------------------------|----------------------------------------------------------------------------------------------------|----------------------------------------------------------------------------------------------------|----------------------------------------------------------------------------------------------------|----------------------------------------------------------------------------------------------------|----------------------------------------------------------------------------------------------------|----------------------------------------------------------------------------------------------------|----------------------------------------------------------------------------------------------------|----------------------------------------------------------------------------------------------------|----------------------------------------------------------------------------------------------------|----------------------------------------------------------------------------------------------------|
| Nom        | Travall                                                                           | contour travailler                                                                                                    | retard d                                                                                                    |                                                                                                    | D L                                                                                                    | M                                                                                                    | M                                                                                                    |                                                                                                    | V                                                                                                    | S                                                                                                    | D                                                                                                    | L                                                                                                    | M                                                                                                    | M                                                                                                    |
| zoom61     | 68 heures                                                                         |                                                                                                    |                                                                                                    | Tra                                                                                                    | Oh                                                                                                    | Oh                                                                                                    | Oh                                                                                                    | Bh                                                                                                    | Bh                                                                                                    | 4h                                                                                                    | 0h                                                                                                    | Oh                                                                                                    | 8h                                                                                                    | Oh                                                                                                    |
| Libellé A  | 28 heures                                                                         | Plat                                                                                                    | 0 jours                                                                                                    | Tra                                                                                                    |                                                                                                    | 1                                                                                                    |                                                                                                    | 8h                                                                                                    | 8h                                                                                                    | 4h                                                                                                    | 0h                                                                                                    | Oh                                                                                                    | 8h                                                                                                    |                                                                                                    |
| Libellé B1 | 40 heures                                                                         | Plat                                                                                                    | 0 jours                                                                                                    | Tra                                                                                                    |                                                                                                    |                                                                                                    |                                                                                                    |                                                                                                    |                                                                                                    |                                                                                                    |                                                                                                    |                                                                                                    |                                                                                                    |                                                                                                    |
| Personne 1 | 0 heures                                                                          |                                                                                                    |                                                                                                    | Tra                                                                                                    | Oh                                                                                                    | Oh                                                                                                    | Oh                                                                                                    | Oh                                                                                                    | Oh                                                                                                    | 0h                                                                                                    | 0h                                                                                                    | Óh                                                                                                    | Oh                                                                                                    | Oh                                                                                                    |
| Personne 2 | 7 heures                                                                          |                                                                                                    | 8                                                                                                    | Tra                                                                                                    | Oh                                                                                                    | Oh                                                                                                    | Oh                                                                                                    | 2h                                                                                                    | 2h                                                                                                    | 1h                                                                                                    | oh                                                                                                    | 0h                                                                                                    | Zh                                                                                                    | Oh                                                                                                    |
| Lībellé A  | 7 heures                                                                          |                                                                                                    | 0 jours                                                                                                    | Tra                                                                                                    |                                                                                                    |                                                                                                    |                                                                                                    | 2h                                                                                                    | 2h                                                                                                    | 2h                                                                                                    | Oh                                                                                                    | Oh                                                                                                    | 2h                                                                                                    |                                                                                                    |
|            |                                                                                   |                                                                                                    |                                                                                                    | Tra                                                                                                    |                                                                                                    |                                                                                                    |                                                                                                    |                                                                                                    |                                                                                                    |                                                                                                    |                                                                                                    | -                                                                                                    |                                                                                                    |                                                                                                    |
|            | Nom<br>zoom61<br>Libellé A<br>Libellé B1<br>Personne 1<br>Personne 2<br>Libellé A | Nom         Travail           zoom61         68 heures           Libellé A         28 heures           Libellé B1         40 heures           Personne 1         0 heures           Personne 2         7 heures           Libellé A         7 heures | Nom         Travail         Contour travailler           zoom61         68 heures            Libellé A         28 heures         Plat           Libellé B1         40 heures         Plat           Personne 1         0 heures         Personne 2           Libellé A         7 heures | Nom         Travail         Contour travailler         retard d           zoom61         68 heures             Libellé A         28 heures Plat         0 jours           Libellé B1         40 heures Plat         0 jours           Personne 1         0 heures            Libellé A         7 heures            Libellé A         7 heures         0 jours | Nom         Travail         Contour travailler         retard d         /           zoom61         68 heures         0         Tra         Tra           Libellé A         28 heures Plat         0 jours         Tra         Tra           Libellé B1         40 heures Plat         0 jours         Tra         Tra           Personne 1         0 heures         0         Tra         Tra           Libellé A         7 heures         0 jours         Tra           Libellé A         7 heures         0 jours         Tra | Nom         Travail         Contour travailler         retard d         2         2         2         2         0         L         2         0         L         2         0         L         1         0         1         0         1         0         1         0         1         0         1         0         1         1         0         1         1         0         1         1         0         1         1         1         1         1         1         1         1         1         1         1         1         1         1         1         1         1         1         1         1         1         1         1         1         1         1         1         1         1         1         1         1         1         1         1         1         1         1         1         1         1         1         1         1         1         1         1         1         1         1         1         1         1         1         1         1         1         1         1         1         1         1         1         1         1 <th1< th=""> <th1< th="">         1</th1<></th1<> | Nom         Travail         Contour travailler         retard d         29 sept. 1           zoom61         68 heures         0         D         M           Libellé A         28 heures Plat         0 jours         Tra         0h         0h           Ubellé B1         40 heures Plat         0 jours         Tra         1         Tra         0h         0h           Personne 1         0 heures         0 jours         Tra         0h         0h           Libellé A         7 heures         0 jours         Tra         0h         0h           Libellé A         7 heures         0 jours         Tra         0h         0h | Nom         Travail         Contour travailler         retard d         29 sept. 14           zoom61         68 heures         0         0         0         0         0         0         0         0         0         0         0         0         0         0         0         0         0         0         0         0         0         0         0         0         0         0         0         0         0         0         0         0         0         0         0         0         0         0         0         0         0         0         0         0         0         0         0         0         0         0         0         0         0         0         0         0         0         0         0         0         0         0         0         0         0         0         0         0         0         0         0         0         0         0         0         0         0         0         0         0         0         0         0         0         0         0         0         0         0         0         0         0         0         0         0         0 | Nom         Travail         Contour travailler         retard d         Image: Contour traveller         retard d         Image: Contour traveller         Contour traveller         Contour traveler         Contour traveler         Contout traveler | Nom         Travail         Contour travailler         retard d         Model         29 sept. 14         Model         Model         < | Nom         Travail         Contour travailler         retard d         29 sept. 14           zoom61         68 heures         o         D         M         M         V         S           Libellé A         28 heures Plat         0 jours         Tra         Oh         Oh         8h         8h         4h           Personne 1         0 heures         7         0 jours         Tra         Oh         Oh         0h         0h | Nom         Travail         Contour travailler         retard d         29 sept. 14           zoom61         68 heures         0         0         M         V         S         D           Libellé A         28 heures Plat         0 jours         Tra         0h         0h         8h         8h         4h         0h           Libellé A         28 heures Plat         0 jours         Tra         0h         0h         0h         8h         8h         4h         0h           Personne 1         0 heures         0 heures         0         Tra         0h         0h< | Nom         Travail         Contour travailler         retard d         /         29 sept. 14         0         0         L         M         M         V         S         D         L           zoom61         68 heures         68 heures         0         0         0         0         0         0         0         0         0         0         0         0         0         0         0         0         0         0         0         0         0         0         0         0         0         0         0         0         0         0         0         0         0         0         0         0         0         0         0         0         0         0         0         0         0         0         0         0         0         0         0         0         0         0         0         0         0         0         0         0         0         0         0         0         0         0         0         0         0         0         0         0         0         0         0         0         0         0         0         0         0         0         0         0 | Nom         Travail         Contour travailler         retard d         29 sept. 14         Contour travailler         6 ct. 14           zoom61         68 heures         0         L         M         M         V         S         D         L         M           Libellé A         28 heures Plat         0 jours         Tra         0h         0h         0h         8h         8h         4h         0h         0h         8h           Libellé A         28 heures Plat         0 jours         Tra         0h         0h         0h         8h         8h         4h         0h         8h         8h         0h         0h         8h         8h         0h         0h         8h         8h         0h         0h         8h         8h         0h         0h         8h         8h         0h         0h         8h         8h         0h         0h         8h         8h         0h         0h         0h         8h         8h         0h         0h         0h         0h         0h         8h         8h         0h         0h         0h         0h         0h         0h         0h         0h         0h         0h         0h         0h         0h |

Sur cet état, vous pouvez modifier les heures qui sont affectées à une tâche de la ressource.

### 9.7. Projets

Cette commande permet de regrouper tous projets. Et cela contient la synthèse du projet en temps, coûts, etc.

La commande se trouve dans la barre d'outils :

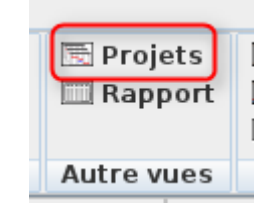

Ce qui nous donne :

| Nom                     | Début         | Fin            | Responsable | Date de statut | Coût | Travail        | Coût réel | Travail r | 1 |
|-------------------------|---------------|----------------|-------------|----------------|------|----------------|-----------|-----------|---|
| ProjectLibre - Démo D'2 | 2/10/14 08:00 | 26/12/14 10:00 | 200m61      | 23/10/14 17:00 | 0.0  | 0 € 427 heures | 0,00 (    | 0 heures  |   |

### 9.8. Rapport

Cette commande permet de regrouper tous les éléments du projet en cours.

La commande se trouve dans la barre d'outils :

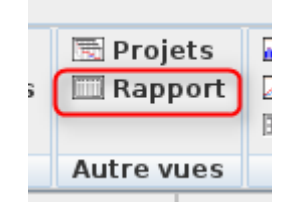

Ce qui nous donne :

#### Sciences de l'ingénieur

| ar (;)        | Projec             | tLibre - Démo DVP | - /hama/vir         | ncent/Dropbco/Vincent/DVP/Articles | en cours/proje | ectifizere/P     | rojectLibre - Démo DVP.pad *                          |                                              |        |
|---------------|--------------------|-------------------|---------------------|------------------------------------|----------------|------------------|-------------------------------------------------------|----------------------------------------------|--------|
| ProjectLibre. | 🗖 🔦 🥐 )            |                   |                     |                                    |                |                  |                                                       | ProjectLibr                                  | e 👻    |
| OPENPROJ      | Fichier Tàche      | Ressource         | Vue                 |                                    |                |                  |                                                       | MA 🗷 🍕 🛐 🗌                                   | 0      |
| Rèseau        | isation des täches | Ressources        | 29 RBS<br>18 Détail | s de l'utilisation des ressou      | rces 🛄 Ra      | ojets<br>opport  | Histogramme     Graphiques     Utilisation des tâches | Utilisation des ressource<br>Pas de sous-vue | Filtre |
| Vues tách     | es                 |                   | Vue                 | es ressources                      | Autre          | vues             | 50                                                    | ouswues                                      |        |
|               |                    | <b>A</b> 100% 💌   |                     | Rapport : Project Details          | -              |                  |                                                       |                                              |        |
|               |                    |                   |                     |                                    |                |                  |                                                       |                                              | 1      |
|               |                    |                   | Pr                  | ojectLibre - Dém                   | o DVP          |                  |                                                       |                                              |        |
|               |                    |                   |                     |                                    |                |                  |                                                       |                                              |        |
|               | Dates              |                   |                     |                                    |                | 4                |                                                       |                                              |        |
|               | Start<br>Basel     | ine Start         | 2/10/14 0           | 08:00 Finish<br>Baselir            | e Finish       | 26/12/           | 14 10:00                                              |                                              | -      |
|               | Actus              | al Start          |                     | Actual                             | Finish         |                  |                                                       |                                              |        |
|               |                    |                   |                     |                                    |                |                  |                                                       |                                              |        |
|               |                    |                   |                     |                                    |                |                  |                                                       |                                              |        |
|               | Sche               | duled 4           | 1 jours             | Remain                             | ning           | 41 jou           | rs                                                    |                                              |        |
|               | Base               | ine C             | jours               | Actual<br>Percen                   | t Complete     | 0 jours<br>0 %   |                                                       |                                              |        |
|               |                    |                   |                     |                                    |                |                  |                                                       |                                              |        |
|               |                    |                   |                     |                                    |                |                  |                                                       |                                              |        |
|               | Work               |                   |                     | - Demoi                            | - 52           |                  |                                                       |                                              |        |
|               | Basel              | ine 0             | 27 neures           | s Remain<br>Actual                 | ung            | 0 heur           | es                                                    |                                              |        |
|               |                    |                   |                     |                                    |                |                  |                                                       |                                              |        |
|               |                    |                   |                     |                                    |                |                  |                                                       |                                              |        |
|               | Costs              |                   |                     |                                    |                |                  |                                                       |                                              |        |
|               | Sche               | ine o             | 3 000 €             | Remain                             | ung            | 0.00 €<br>0.00 € |                                                       |                                              |        |
|               | -                  |                   | 0.2020              | Varian                             | e              | 0.00 €           |                                                       |                                              | -      |
| •             |                    |                   |                     | Dame 2 of 2                        |                |                  |                                                       |                                              |        |

Sur cet état, vous avez la possibilité d'enregistrer le document sous différents formats :

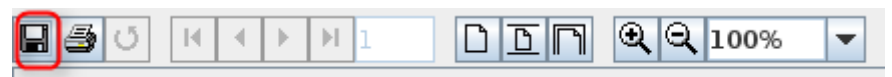

La liste des formats possibles est la suivante :

| 1  | trejet 🕢                                                                                                    | Enregistrer                                                                                                    | ( &  ©  ©  |
|----|----------------------------------------------------------------------------------------------------|----------------------------------------------------------------------------------------------------|------------|
| ar | Enregistrer <u>d</u> ans :                                                                                                    | 🗂 vincent                                                                                                    | - A A C 22 |
| 1  | 12 km<br>12 km mar<br>13 km mar<br>13 km mar<br>13 km<br>13 km mar<br>13 km mar<br>13 km mar<br>13 km mar<br>13 km mar<br>13 km mar<br>13 km mar<br>13 km mar<br>13 km mar<br>13 km mar<br>13 km mar<br>13 km mar<br>13 km mar<br>14 km mar<br>15 km mar<br>15 km mar<br>15 km mar<br>15 km mar<br>16 km mar<br>16 k | C Munique<br>C Public Mont<br>C Public Mont<br>C Public Mont<br>C Total<br>C Middines                                                                                                    |            |
| F  | <u>Nom du fichier :</u><br><u>Type de fichier :</u><br>u neures<br>U neures<br>M<br>C<br>X                                                                                                    | asperReports (*.jrprint)<br>asperReports (*.jrprint)<br>DF (*.pdf)<br>TF (*.rtf)<br>TML (*.htm, *.html)<br>ingle sheet XLS (*.xls)<br>Iultiple sheets XLS (*.xls)<br>SV (*.csv)<br>ML (*.jrpxml, *.xml) |            |

### 9.9. Histogramme

Cette commande se trouve ici :

#### La fenêtre devient donc :

| <b>*</b> 0 |                                       |               | ProjectLibre - De | imo DVP - /home/vincent/D        | ropbax/Vincent/DVP/ | Articles en co | urs/projectibre/       | ProjectLibre - Démo DVR pod                               |                                                |                 |
|------------|---------------------------------------|---------------|-------------------|----------------------------------|---------------------|----------------|------------------------|-----------------------------------------------------------|------------------------------------------------|-----------------|
| Pr         | ojectLibre)                           | 1 <b>a</b> a  |                   |                                  |                     |                |                        |                                                           | Proje                                          | ctLibre 💌       |
| 0          | PENPROJ                               | Fichier       | Tàche Ress        | ource Vue                        |                     |                |                        |                                                           | 🚮 🔼 📴 🛤                                        |                 |
| Gant       | Réseau<br>WBS<br>it B Détails de l'ut | ilisation des | tàches Ressou     | E RBS<br>E Détails de l'<br>rces | utilisation des re  | ssources       | 💌 Projets<br>💷 Rapport | Histogramme     Graphiques     Note: Utilisation des tâch | Utilisation des res<br>Pas de sous-vue         | sources<br>Filt |
| _          | Vues tac                              | hes           |                   | Vues ress                        | ources              | 155 court 1.4  | Autre vues             | h D ant 1.4 Jan                                           | Sous-vues                                      | 12              |
|            | Nom                                   | Durée         | Début             | Fin                              | Prédé D             | 29 sept. 14    | SOLMMI                 | USDLMMUVSDL                                               | 8000, 14 27 000, 14<br>MMINIVISIDILIMIMUIVISID |                 |
| 1          | Libellé A                             | 3.5 jours     | 01/10/14 08:00    | 05/10/14 17:00                   |                     |                | zeom6                  | 1;Personne 2                                              |                                                | 1.1.1.1         |
| 2          | ELibellé B                            | 12 jours      | 22/10/14 08:00    | 12/11/14 10:00                   |                     |                |                        |                                                           | +                                              |                 |
| 3          | Libellé Bl                            | 5 jours       | 22/10/14 08:00    | 29/10/14 13:00                   |                     |                |                        |                                                           | L roome 1                                      | £               |
| 4          | ⊡Libellé B2                           | 7 jours       | 29/10/14 13:00    | 12/11/14 10:00                   | 3                   |                |                        |                                                           | ÷                                              |                 |
| 5          | Libellé 82b                           | 5 jours       | 29/10/14 13:00    | 05/11/14 17:00                   |                     |                |                        |                                                           |                                                |                 |
| 6          | Líbellé B2a                           | 2 jours       | 06/11/14 08:00    | 12/11/14 10:00                   | 5                   |                |                        |                                                           |                                                |                 |
| 7          | Libellé C                             | 10 jours      | 22/10/14 08:00    | 05/11/14 17:00                   |                     |                |                        |                                                           |                                                |                 |
| 8          | Libellé D                             | 1 jour        | 12/11/14 10:00    | 13/11/14 10:00                   | 2                   |                |                        |                                                           |                                                |                 |
| 9          | Libellé E                             | 8 jours       | 12/11/14 10:00    | 25/11/14 10:00                   | 7:6                 |                |                        |                                                           |                                                |                 |
| 10         | Libellé F                             | 8 jours       | 27/11/14 10:00    | 10/12/14 10:00                   | 8FS+2 jou           |                |                        |                                                           |                                                |                 |
|            |                                       |               |                   |                                  |                     |                |                        |                                                           |                                                |                 |
|            |                                       |               |                   |                                  |                     |                |                        |                                                           |                                                |                 |
|            |                                       |               |                   |                                  |                     |                |                        |                                                           |                                                |                 |
|            |                                       |               |                   |                                  |                     |                |                        |                                                           |                                                |                 |
|            |                                       |               |                   |                                  |                     |                |                        |                                                           |                                                |                 |
|            |                                       |               |                   |                                  |                     |                |                        |                                                           |                                                |                 |
|            |                                       |               |                   |                                  |                     |                |                        |                                                           |                                                |                 |
|            |                                       |               |                   |                                  |                     |                |                        |                                                           |                                                |                 |
|            | 4                                     |               | 1                 |                                  | - F 4               |                | 1                      |                                                           |                                                | 1 P             |
|            |                                       | 1. 214        |                   |                                  |                     | 120 sant 1.4   | 18 ort 14              | 112 oct 14 120                                            | ert 14 127 oct 14                              | 13 nm 14        |
| Filtre     | de ressource: Pas                     | de filtre     |                   | Afficher la selectio             | on en T             | L M MU V       | SDLMMI                 |                                                           |                                                | STIMM VE        |
|            |                                       |               |                   |                                  | 100 W               |                |                        |                                                           |                                                |                 |
|            | zoom61                                |               |                   |                                  | 90 %                |                |                        |                                                           |                                                |                 |
| -C         | Personne 1                            |               |                   |                                  | 90 W                |                |                        |                                                           |                                                |                 |
|            | Personne 2                            |               |                   |                                  | 70 %                |                |                        |                                                           |                                                |                 |
|            |                                       |               |                   |                                  | - 60 W              |                |                        |                                                           |                                                |                 |
|            |                                       |               |                   |                                  | 50 W                |                | · ·                    | 5 I 5 I                                                   |                                                | 1 5             |
|            |                                       |               |                   |                                  | 40 %                |                |                        |                                                           |                                                |                 |
|            |                                       |               |                   |                                  | 20 W                |                |                        |                                                           |                                                |                 |
|            |                                       |               |                   | Sélectionné                      | 20 %                |                |                        |                                                           |                                                |                 |
|            |                                       |               |                   | Ce projet                        | × 10%               |                |                        |                                                           |                                                |                 |

Le graphique évolue en fonction de la sélection de la ressource, de la tâche et de la position dans le calendrier.

### 9.10. Graphiques

| Cette commande se trouve ici :  |                   | 110,0000101011               |
|---------------------------------|-------------------|------------------------------|
| cette communité se trouve les . |                   |                              |
|                                 | 🚮 Histogramme     | 🖪 Utilisation des ressources |
|                                 | 🛛 Graphiques      | Pas de sous-vue              |
|                                 | 💀 Utilisation des | tâches                       |
|                                 |                   | Sous-vues                    |

La fenêtre devient donc :

| <b>e</b> r (6) |                                        |                 | ProjectLibre - D | imo DVP - /home/vincen                                                                                                    | t/Dropbax/Vincent/D                      | WP/Articles en co | urs/projectibre/       | ProjectLibre - Démo DVR.pod                            | Teste 4                                         |            |
|----------------|----------------------------------------|-----------------|------------------|----------------------------------------------------------------------------------------------------|------------------------------------------|-------------------|------------------------|--------------------------------------------------------|-------------------------------------------------|------------|
| Pr             | ojectLibre.                            |                 | )                |                                                                                                    |                                          |                   |                        |                                                        | Project                                         | Libre V    |
| 01             | PENPROJ                                | Fichier         | Tàche Ress       | ource Vue                                                                                                    |                                          |                   |                        |                                                        | 🚮 🔼 😼 🚯 🗌                                       | 0          |
| Gant           | Rèseau<br>B WBS<br>It R Détails de l   | utilisation des | a tàches Ressou  | RBS<br>RDétails de<br>rces                                                                                                    | Putilisation de                          | s ressources      | 🕾 Projets<br>🖽 Rapport | 교 Histogramme<br>고 Graphiques<br>편 Utilisation des tàc | Utilisation des resso<br>Pas de sous-vue<br>hes | Filtre     |
|                | Vues                                   | taches          |                  | vues re                                                                                                    | ssources                                 | 4 120 sant 1.4    | Autre vues             | 12 est 14 17                                           | Sous-vues                                       | 1 mm - 1 4 |
|                | Nom                                    | Durée           | Début            | Fin                                                                                                    | Prédé                                    | DLIMMU V          | SOLMM                  |                                                        |                                                 |            |
| 1              | Libellé A                              | 3.5 jours       | 01/10/14 08:00   | 05/10/14 17:00                                                                                                    |                                          |                   | zeom                   | il;Personne 2                                          |                                                 | -          |
| 2              | ELibellé B                             | 12 jours        | 22/10/14 08:00   | 12/11/14 10:00                                                                                                    |                                          |                   |                        |                                                        |                                                 |            |
| 3              | Libele B1                              | 5 jours         | 22/10/14 08:00   | 29/10/14 13:00                                                                                                    |                                          |                   |                        |                                                        | 2000061                                         |            |
| 4              | ELibelle B2                            | 7 jours         | 29/10/14 13:00   | 12/11/14 10:00                                                                                                    | 3                                        |                   |                        |                                                        |                                                 | _          |
| 5              | Libelle B2b                            | Sjours          | 29/10/14 13:00   | 05/11/14 17:00                                                                                                    | -                                        |                   |                        |                                                        |                                                 |            |
| 6              | Libelle 828                            | Z jours         | 06/11/14 08:00   | 12/11/14 10:00                                                                                                    | >                                        |                   |                        |                                                        |                                                 |            |
| 7              | Libelle C                              | 10 jours        | 22/10/14 08:00   | 05/11/14 17:00                                                                                                    | -                                        |                   |                        |                                                        |                                                 |            |
| 8              | Libellé E                              | 1 jour          | 12/11/14 10:00   | 25/11/14 10:00                                                                                                    | 2                                        |                   |                        |                                                        |                                                 |            |
| 30             | Libellé E                              | 8 jours         | 22/11/14 10:00   | 25/11/14 10:00                                                                                                    | 200                                      |                   |                        |                                                        |                                                 |            |
| 11             | Libellé G                              | 11 jours        | 10/12/14 10:00   | 25/12/14 10:00                                                                                                    | 10                                       |                   |                        |                                                        |                                                 |            |
|                |                                        |                 |                  |                                                                                                    |                                          |                   |                        |                                                        |                                                 |            |
|                | 4                                      |                 |                  |                                                                                                    |                                          | 1                 |                        |                                                        |                                                 | •          |
| Filtre         | de ressource:                          | Pas de filtre   |                  | 👻 🗹 Cumulé                                                                                                    | - 1                                      | 29 sept. 14       | 6 oct. 14              | 13 oct. 14 2                                           | 0 oct. 14 27 oct. 14 2                          | 3 nov. 14  |
|                | 200m61<br>) Personne 1<br>) Personne 2 |                 |                  | Histogramn<br># travail •<br>Travail reel<br>Travail restant<br>Baseline Work<br>Baseline2 Wor<br>Baseline3 Wor<br>Baseline4 Wor | ne : : : : : : : : : : : : : : : : : : : |                   | 15 (2 (M (M )          | A BIOFINM MURDI                                        |                                                 |            |

Le graphique évolue en fonction de la sélection de la ressource, de la tâche et de la position dans le calendrier.

...,......

### 9.11. Utilisation des tâches

Cette commande se trouve ici :

| 🚮 Histogramme             | 🖪 Utilisation des ressources |
|---------------------------|------------------------------|
| 🗷 Graphiques              | Pas de sous-vue              |
| 1 💀 Utilisation des tâche | s                            |
| S                         | ous-vues                     |

La fenêtre devient donc :

| bre,<br>Fichier<br>rau<br>Is de Putilisation des<br>Vuestàches<br>om Durée<br>3.5 jours<br>8 12 jours<br>8 12 jours<br>8 12 jours<br>8 2 7 jours<br>8 2 7 jours<br>8 2 9 jours<br>10 jours<br>10 jours<br>1 jours<br>8 jours<br>11 jours                                                                         | Tache         Ressour           taches         Ressour           Début         01/10/14 08:00           22/10/14 08:00         22/10/14 08:00           22/10/14 08:00         22/10/14 18:00           22/10/14 18:00         22/10/14 18:00           22/10/14 08:00         22/10/14 10:00           12/11/14 10:00         12/11/14 10:00           12/11/14 10:00         10/12/14 10:00 | Purce         Vue           Image: Second state of the second state of the second state                                                                                                    | utilisation des re<br>sources<br>Prédé <sup>†</sup> 4<br>3<br>3<br>5<br>5<br>2<br>7,6<br>8FS+2 jou<br>10                                                   | SSOURCES                                                                                                    | Projets<br>Rapport<br>Autre vues                                                                                                    | Histogram G Graphiques Utilisation                                                                                                    | ne<br>s<br>des täches<br>So<br>[27 oct. 14<br>L [M                                                                                                    | Utilisatio<br>Pas de si<br>us-vues<br>MU                                                                                                    | ProjectLi                                                                                                    | bre V                                                                                                    |
|----------------------------------------------------------------------------------------------------|----------------------------------------------------------------------------------------------------|----------------------------------------------------------------------------------------------------|----------------------------------------------------------------------------------------------------|----------------------------------------------------------------------------------------------------|----------------------------------------------------------------------------------------------------|----------------------------------------------------------------------------------------------------|----------------------------------------------------------------------------------------------------|----------------------------------------------------------------------------------------------------|----------------------------------------------------------------------------------------------------|----------------------------------------------------------------------------------------------------|
| Ji C.,     Fichier       j:     Fichier       au     Ils de l'utilisation des       Vues tâches     3.5 jours       au     3.5 jours       8     12 jours       8     12 jours       8     2 jours       10 jours     10 jours       10 jours     9 jours       10 jours     1 jours       11 jours     11 jours | Tache         Ressour           taches         Ressour           Début         01/10/14 08:00           22/10/14 08:00         22/10/14 08:00           22/10/14 08:00         22/10/14 18:00           22/10/14 18:00         22/10/14 18:00           22/10/14 10:00         12/11/14 10:00           12/11/14 10:00         12/11/14 10:00           10/12/14 10:00         10/12/14 10:00 | Purce         Vue           IB Détails de l'           IB Détails de l'           ress           Vues ress           Vues ress           05/10/14 17:00           12/11/14 10:00           29/10/14 17:00           12/11/14 10:00           05/11/14 17:00           12/11/14 10:00           05/11/14 10:00           12/11/14 10:00           12/11/14 10:00           12/11/14 10:00           12/11/14 10:00           12/11/14 10:00           12/11/14 10:00           12/11/14 10:00           12/11/14 10:00           12/11/14 10:00           12/11/14 10:00           12/11/14 10:00           12/11/14 10:00           12/11/14 10:00           12/11/14 10:00                                                                                                    | utilisation des re<br>sources<br>Prédé <sup>†</sup> 4<br>3<br>3<br>5<br>5<br>2<br>7,6<br>8FS+2 jou<br>10                                                   | IN IN INCOME                                                                                                    | Projets<br>Rapport                                                                                                    | G Histogram<br>G Graphiques<br>Utilisation                                                                                                    | ne<br>s<br>des täches<br>So<br>[27 oct. 14<br>L [M                                                                                                    | Mile (A)<br>Utilisatio<br>Pas de si<br>us-vues<br>M U                                                                                                    | n des ressour<br>ous-vue                                                                                                    | ] 0<br>rces Filty<br>5 D                                                                                                    |
| au ils de l'utilisation des Vues tâches om Durée 35 jours 8 12 jours 81 5 jours 82 7 jours 10 jours 10 jours 10 jours 8 jours 11 jours 11 jours                                                                                                    | Début           01/10/14 08:00           22/10/14 08:00           22/10/14 08:00           22/10/14 08:00           22/10/14 13:00           00/11/14 08:00           22/10/14 08:00           22/10/14 08:00           22/10/14 08:00           22/10/14 08:00           12/11/14 10:00           12/11/14 10:00           10/12/14 10:00                                                    | 25 RBS<br>16 Détails de l'<br>17 Détails de l'<br>17 Détails de l'<br>17 Détails de l'<br>17 Détails de l'<br>17 Détails de le<br>17 Détails de le<br>29/10/14 17:00<br>17/11/14 17:00<br>15/11/14 17:00<br>15/11/14 17:00<br>15/11/14 17:00<br>15/11/14 17:00<br>15/11/14 17:00<br>15/11/14 17:00<br>15/11/14 17:00<br>15/11/14 17:00<br>15/11/14 17:00<br>15/11/14 10:00<br>15/11/14 10:00<br>15/12/14 10:00<br>15/12/14 10:00                                                                                                    | utilisation des re<br>sources<br>Prédé∲d<br>3<br>3<br>5<br>5<br>2<br>7;6<br>8FS+2 jou<br>10                                                                | IN IN INCOME                                                                                                    | Projets Rapport Autre vues                                                                                                    | Histogram<br>Graphiques<br>Utilisation                                                                                                    | ne<br>5<br>des tâches<br>50<br>27 oct. 14<br>L M                                                                                                    | W Utilisatio                                                                                                    | n des ressou<br>ous-vue                                                                                                    | s jo                                                                                                    |
| om Durée<br>3.5 jours<br>8 12 jours<br>8 12 jours<br>8 2 7 jours<br>8 2 7 jours<br>8 2 9 jours<br>10 jours<br>1 jours<br>8 jours<br>1 jours<br>1 jours<br>1 jours<br>1 jours<br>1 jours                                                                                                    | Début<br>01/10/14 08:00<br>22/10/14 08:00<br>22/10/14 08:00<br>22/10/14 13:00<br>29/10/14 13:00<br>05/11/14 08:00<br>12/11/14 10:00<br>12/11/14 10:00<br>10/12/14 10:00                                                                                                    | Fin<br>06/10/14 17:00<br>12/11/14 10:00<br>29/10/14 13:00<br>12/11/14 10:00<br>12/11/14 10:00<br>12/11/14 | 2<br>77.6<br>10                                                                                                    | M                                                                                                    |                                                                                                    |                                                                                                    | 27 oct 14<br>L H                                                                                                    | M U                                                                                                    | اب ال<br>m61                                                                                                    | 5 10                                                                                                    |
| Durée         3.5 jours           8         12 jours           81         5 jours           82         7 jours           182         2 jours           2 jours         10 jours           10 jours         1 jours           1 jours         1 jours           1 jours         1 jours                           | Début<br>01/10/14 08:00<br>22/10/14 08:00<br>22/10/14 08:00<br>22/10/14 13:00<br>09/11/14 13:00<br>09/11/14 08:00<br>12/11/14 10:00<br>12/11/14 10:00<br>10/12/14 10:00                                                                                                    | Fin<br>06/10/14 17:00<br>12/11/14 10:00<br>29/10/14 13:00<br>12/11/14 10:00<br>05/11/14 17:00<br>12/11/14 10:00<br>05/11/14 10:00<br>13/11/14 10:00<br>13/11/14 10:00<br>10/12/14 10:00<br>25/12/14 10:00                                                                                                    | Prédé i 1<br>3<br>5<br>2<br>7/6<br>8/5+2 jot<br>10                                                                                                    | M                                                                                                    |                                                                                                    | D 8                                                                                                    | L                                                                                                    | M U                                                                                                    | ₩<br>m61                                                                                                    | s jo                                                                                                    |
| 3.5 [ours           8         1.2 jours           81         5 [ours           82         7 jours           82b         5 [ours           10 jours         10 jours           1 jours         1 jours           8 jours         1 jours                                                                          | 01/1014 08:00<br>22/10/14 08:00<br>22/10/14 08:00<br>29/10/14 13:00<br>29/10/14 13:00<br>29/10/14 13:00<br>22/10/14 08:00<br>12/11/14 10:00<br>12/11/14 10:00<br>10/12/14 10:00                                                                                                    | 06/L0/L4 17:00<br>12/11/L4 10:00<br>25/L0/L4 13:00<br>12/11/L4 10:00<br>05/L1/L4 10:00<br>13/L1/L4 10:00<br>13/L1/L4 10:00<br>13/L1/L4 10:00<br>13/L1/L4 10:00<br>10/L2/L4 10:00<br>10/L2/L4 10:00                                                                                                    | 3<br>5<br>2<br>7/6<br>8/5+2 jox<br>10                                                                                                    |                                                                                                    |                                                                                                    |                                                                                                    |                                                                                                    | 1 200                                                                                                    | m61                                                                                                    |                                                                                                    |
| 8 12 jours<br>81 5 jours<br>82 7 jours<br>92b 5 jours<br>10 jours<br>1 jours<br>8 jours<br>8 jours<br>8 jours<br>11 jours                                                                                                    | 22/10/14 08:00<br>22/10/14 08:00<br>22/10/14 13:00<br>29/10/14 13:00<br>06/11/14 08:00<br>12/11/14 08:00<br>12/11/14 08:00<br>12/11/14 10:00<br>12/11/14 10:00<br>10/12/14 10:00                                                                                                    | 12/11/4 10:06<br>22/10/4 13:00<br>12/11/4 13:00<br>05/11/1 4 17:00<br>12/11/4 17:00<br>13/11/4 17:00<br>13/11/4 17:00<br>25/11/1 4 10:00<br>10/12/1 4 10:00<br>26/12/1 4 10:00                                                                                                    | 3<br>5<br>2<br>7:6<br>8FS+2 jou<br>10                                                                                                    |                                                                                                    |                                                                                                    |                                                                                                    |                                                                                                    | 1 200                                                                                                    | m61                                                                                                    |                                                                                                    |
| 11 5 jours<br>12 7 jours<br>1825 5 jours<br>10 jours<br>10 jours<br>10 jours<br>10 jours<br>10 jours<br>10 jours<br>10 jours                                                                                                    | 22/10/14 08:00<br>29/10/14 13:00<br>29/10/14 13:00<br>06/11/14 08:00<br>22/10/14 08:00<br>12/11/14 10:00<br>12/11/14 10:00<br>12/11/14 10:00<br>10/12/14 10:00                                                                                                    | 25/1.0/14 13:00<br>12/11/14 10:00<br>05/11/14 17:00<br>12/11/14 10:00<br>05/11/14 10:00<br>13/11/14 10:00<br>12/11/14 10:00<br>10/12/14 10:00<br>25/11/14 10:00<br>25/12/14 10:00                                                                                                    | 3<br>5<br>2<br>7:6<br>8FS+2 jou<br>10                                                                                                    |                                                                                                    |                                                                                                    |                                                                                                    |                                                                                                    | 1200                                                                                                    | m61                                                                                                    |                                                                                                    |
| 82 7 jours<br>825 5 jours<br>2 jours<br>10 jours<br>1 jours<br>8 jours<br>8 jours<br>11 jours                                                                                                    | 29/10/14 13:00<br>29/10/14 13:00<br>06/11/14 06:00<br>22/10/14 06:00<br>12/11/14 10:00<br>12/11/14 10:00<br>10/12/14 10:00                                                                                                    | 12/11/4 10:00<br>05/11/1 17:00<br>12/11/1 17:00<br>05/11/1 17:00<br>12/11/1 10:00<br>25/11/1 10:00<br>25/11/1 10:00<br>25/12/1 10:00                                                                                                    | 3<br>5<br>2<br>716<br>8F\$+2 jou<br>10                                                                                                    |                                                                                                    | _                                                                                                    |                                                                                                    |                                                                                                    |                                                                                                    |                                                                                                    |                                                                                                    |
| B2D S jours<br>2 jours<br>10 jours<br>1 jsur<br>8 jours<br>11 jours                                                                                                    | 29/10/14 13:00<br>06/11/14 08:00<br>22/10/14 08:00<br>12/11/14 10:00<br>12/11/14 10:00<br>27/11/14 10:00<br>10/12/14 10:00                                                                                                    | 05511/14 17:00<br>12/11/14 17:00<br>05/11/14 17:00<br>13/11/14 10:00<br>25/11/14 10:00<br>10/12/14 10:00<br>26/12/14 10:00                                                                                                    | 5<br>2<br>7:6<br>8FS+2 jot<br>10                                                                                                    |                                                                                                    |                                                                                                    |                                                                                                    |                                                                                                    |                                                                                                    |                                                                                                    |                                                                                                    |
| 2 jours<br>10 jours<br>8 jours<br>8 jours<br>11 jours                                                                                                    | 08/11/14 08:00<br>22/10/14 08:00<br>12/11/14 10:00<br>12/11/14 10:00<br>27/11/14 10:00<br>10/12/14 10:00                                                                                                    | 13/11/14 17:00<br>05/11/14 17:00<br>13/11/14 10:00<br>25/11/14 10:00<br>10/12/14 10:00<br>26/12/14 10:00                                                                                                    | 2<br>7:6<br>8FS+2 jos<br>10                                                                                                    |                                                                                                    |                                                                                                    |                                                                                                    |                                                                                                    |                                                                                                    | _                                                                                                    | -                                                                                                    |
| 10 jours<br>1 jour<br>8 jours<br>11 jours                                                                                                    | 22/10/14 08:00<br>12/11/14 10:00<br>12/11/14 10:00<br>27/11/14 10:00<br>10/12/14 10:00                                                                                                    | 05/11/14 17:00<br>13/11/14 10:00<br>25/11/14 10:00<br>10/12/14 10:00<br>25/12/14 10:00                                                                                                    | 2<br>7:6<br>8FS+2 jou<br>10                                                                                                    |                                                                                                    |                                                                                                    |                                                                                                    |                                                                                                    |                                                                                                    |                                                                                                    | -                                                                                                    |
| 1 jour<br>8 jours<br>8 jours<br>11 jours                                                                                                    | 12/11/14 10:00<br>12/11/14 10:00<br>27/11/14 10:00<br>10/12/14 10:00                                                                                                    | 25/11/14 10:00<br>25/11/14 10:00<br>10/12/14 10:00<br>25/12/14 10:00                                                                                                    | 2<br>7:6<br>8FS+2 jou<br>10                                                                                                    |                                                                                                    |                                                                                                    |                                                                                                    |                                                                                                    |                                                                                                    |                                                                                                    |                                                                                                    |
| 8 jours<br>8 jours<br>11 jours                                                                                                    | 27/11/14 10:00<br>27/11/14 10:00<br>10/12/14 10:00                                                                                                    | 25/12/14 10:00<br>10/12/14 10:00<br>25/12/14 10:00                                                                                                    | 8FS+2 jou<br>10                                                                                                    |                                                                                                    |                                                                                                    |                                                                                                    |                                                                                                    |                                                                                                    |                                                                                                    |                                                                                                    |
| i jours                                                                                                    | 10/12/14 10:00                                                                                                    | 26/12/14 10:00                                                                                                    | 10                                                                                                    |                                                                                                    |                                                                                                    |                                                                                                    |                                                                                                    |                                                                                                    |                                                                                                    |                                                                                                    |
| 11 jours                                                                                                    | 1012114 1000                                                                                                    | 2012/14 10:00                                                                                                    | 10                                                                                                    |                                                                                                    |                                                                                                    |                                                                                                    |                                                                                                    |                                                                                                    |                                                                                                    |                                                                                                    |
|                                                                                                    |                                                                                                    |                                                                                                    |                                                                                                    |                                                                                                    |                                                                                                    |                                                                                                    |                                                                                                    |                                                                                                    |                                                                                                    |                                                                                                    |
|                                                                                                    |                                                                                                    |                                                                                                    |                                                                                                    |                                                                                                    |                                                                                                    |                                                                                                    |                                                                                                    |                                                                                                    |                                                                                                    |                                                                                                    |
|                                                                                                    |                                                                                                    |                                                                                                    |                                                                                                    |                                                                                                    |                                                                                                    |                                                                                                    |                                                                                                    |                                                                                                    |                                                                                                    |                                                                                                    |
|                                                                                                    |                                                                                                    |                                                                                                    |                                                                                                    |                                                                                                    |                                                                                                    |                                                                                                    |                                                                                                    |                                                                                                    |                                                                                                    |                                                                                                    |
|                                                                                                    |                                                                                                    |                                                                                                    |                                                                                                    |                                                                                                    |                                                                                                    |                                                                                                    |                                                                                                    |                                                                                                    |                                                                                                    |                                                                                                    |
|                                                                                                    |                                                                                                    |                                                                                                    |                                                                                                    |                                                                                                    |                                                                                                    |                                                                                                    |                                                                                                    |                                                                                                    |                                                                                                    |                                                                                                    |
|                                                                                                    |                                                                                                    |                                                                                                    |                                                                                                    |                                                                                                    |                                                                                                    |                                                                                                    |                                                                                                    |                                                                                                    |                                                                                                    |                                                                                                    |
|                                                                                                    |                                                                                                    |                                                                                                    |                                                                                                    |                                                                                                    |                                                                                                    |                                                                                                    |                                                                                                    |                                                                                                    |                                                                                                    |                                                                                                    |
|                                                                                                    |                                                                                                    |                                                                                                    |                                                                                                    |                                                                                                    |                                                                                                    |                                                                                                    |                                                                                                    |                                                                                                    |                                                                                                    |                                                                                                    |
|                                                                                                    |                                                                                                    |                                                                                                    |                                                                                                    |                                                                                                    |                                                                                                    |                                                                                                    |                                                                                                    |                                                                                                    |                                                                                                    |                                                                                                    |
|                                                                                                    |                                                                                                    |                                                                                                    |                                                                                                    |                                                                                                    |                                                                                                    |                                                                                                    |                                                                                                    |                                                                                                    |                                                                                                    |                                                                                                    |
|                                                                                                    |                                                                                                    |                                                                                                    |                                                                                                    |                                                                                                    |                                                                                                    |                                                                                                    |                                                                                                    |                                                                                                    |                                                                                                    |                                                                                                    |
|                                                                                                    |                                                                                                    |                                                                                                    |                                                                                                    |                                                                                                    |                                                                                                    |                                                                                                    |                                                                                                    |                                                                                                    |                                                                                                    |                                                                                                    |
|                                                                                                    |                                                                                                    |                                                                                                    |                                                                                                    |                                                                                                    |                                                                                                    |                                                                                                    |                                                                                                    |                                                                                                    |                                                                                                    |                                                                                                    |
|                                                                                                    |                                                                                                    |                                                                                                    |                                                                                                    |                                                                                                    |                                                                                                    |                                                                                                    |                                                                                                    |                                                                                                    |                                                                                                    |                                                                                                    |
|                                                                                                    |                                                                                                    |                                                                                                    |                                                                                                    |                                                                                                    |                                                                                                    |                                                                                                    |                                                                                                    |                                                                                                    |                                                                                                    | _                                                                                                    |
|                                                                                                    | 1                                                                                                    |                                                                                                    | 18 4                                                                                                    | 10                                                                                                    |                                                                                                    | 1                                                                                                    | 90                                                                                                    |                                                                                                    |                                                                                                    | 1.1                                                                                                    |
|                                                                                                    |                                                                                                    | 1                                                                                                    | 1.1.1.1                                                                                                    |                                                                                                    |                                                                                                    | 1                                                                                                    |                                                                                                    |                                                                                                    |                                                                                                    | 141                                                                                                    |
| om Travail                                                                                                    | Durée                                                                                                    | Début                                                                                                    | Fin 4                                                                                                    | 1000                                                                                                    |                                                                                                    |                                                                                                    | 27 oct. 14                                                                                                    |                                                                                                    |                                                                                                    |                                                                                                    |
| and and                                                                                                    | Duice                                                                                                    | Jeros .                                                                                                    |                                                                                                    | H                                                                                                    |                                                                                                    | IS ID                                                                                                    | IL IN                                                                                                    | JM U                                                                                                    | N I                                                                                                    | s p                                                                                                    |
| 96 heures                                                                                                    | 12 jours 22/10/10                                                                                                    | 4 08:00 12/11/                                                                                                    | 14 10:00 Tra                                                                                                    | 81                                                                                                    | 1 80 4                                                                                                    | th on o                                                                                                    | n an                                                                                                    | an an                                                                                                    | sh an                                                                                                    | 0h -                                                                                                    |
| 82 56 heures                                                                                                    | 7 jours 29/10/14                                                                                                    | 413:00 12/11/.                                                                                                    | 14 10:00 Tra                                                                                                    |                                                                                                    |                                                                                                    |                                                                                                    |                                                                                                    | -90                                                                                                    | an an                                                                                                    | on                                                                                                    |
| 82a 16 heures                                                                                                    | 2 jours 06/11/14                                                                                                    | 4 08:00 12/11/                                                                                                    | 14 10:00 Tra                                                                                                    |                                                                                                    |                                                                                                    |                                                                                                    |                                                                                                    |                                                                                                    |                                                                                                    |                                                                                                    |
| 9<br>8                                                                                                    | m Travail<br>96 heures<br>2 S6 heures<br>2a 16 heures                                                                                                    | m Travail Durée<br>96 heures 12 jours 22/10/1<br>2 56 heures 7 jours 29/10/1<br>2a 16 heures 2 jours 06/11/1                                                                                                    | m Travail Durée Début<br>96 heures 12 jours 2210/14 06:00 12/11/<br>2 56 heures 7 jours 20/01/4 13:00 12/11/<br>2a 16 heures 2 jours 06/11/14 08:00 12/11/ | m         Travail         Durée         Début         Fin         4           96 heures         12 jours         22/10/14 08:00         12/11/14 10:00         Tra           2         56 heures         7 jours         29/10/14 13:00         12/11/14 10:00         Tra           2a         16 heures         2 jours         06/11/14 08:00         12/11/14 10:00         Tra | m         Travail         Durée         Début         Fin         4           96 heures         12 jours 22/10/14 00:00         12/11/14 10:00         Tra         18           26 heures         7 jours 20/10/14 10:00         12/11/14 10:00         Tra         18           2a         16 heures         2 jours 06/11/14 08:00         12/11/14 10:00         Tra         17 | m         Travail         Durée         Début         Fin         4         4           96 heures         12 jours         2210/14 06:00         12111/14 10:00         Tra         8h @h           2         56 heures         7 jours         2210/14 10:00         12111/14 10:00         Tra         8h @h           2a         16 heures         2 jours         06/11/14 08:00         12111/14 10:00         Tra         17a         17a | Image: Second second second | Image: Source of the set of the set of the | m     Travail     Durée     Début     Fin     4       96 heures     12 jours 2270014 08:00     12711/14 10:00     Tra     8h     8h     0h     0h     8h     8h     9h     9h       2     56 heures     2 jours 0611/14 08:00     12711/14 10:00     Tra     8h     8h     9h     9h     9h       2a     16 heures     2 jours 0611/14 08:00     12711/14 10:00     Tra     8h     8h     9h     9h | m     Travail     Durée     Début     Fin     4       96 heures     12 jours     221 014 00:00     1221 114 10:00       2     56 heures     2 jours     061 11/1 4 00:00     1221 11/1 4 10:00       2a     16 heures     2 jours     061 11/1 4 00:00     1221 11/1 4 10:00 |

Le tableau évolue en fonction de la sélection de la ressource, de la tâche et de la position dans le calendrier.

### 9.12. Utilisation des ressources

Cette commande se trouve ici : Histogramme Graphiques Pas de sous-vue Sous-vues

La fenêtre devient donc :

| Pr  | ojectLibre)                                         | Eichior The       | he Beccou       | 10                          |                |            |           |        |                |                  |                                 |                  |       |         | a 📰     | ProjectLibr         | e •   |
|-----|-----------------------------------------------------|-------------------|-----------------|-----------------------------|----------------|------------|-----------|--------|----------------|------------------|---------------------------------|------------------|-------|---------|---------|---------------------|-------|
| ant | ENPROJ<br>Réseau<br>Es was<br>t Bi Détails de l'uti | lisation des tach | es Ressource    | E Vue<br>E RBS<br>E Détaile | s de l'utilisa | tion des r | essources | 🖭 Pro  | ojets<br>pport | EX His<br>EX Gra | togrami<br>ophique:<br>lisation | me<br>s<br>desti | Sches | Utilis  | ation d | es ressource<br>vue | es Fi |
|     | Vues tád                                            | hes               |                 | Vue                         | s ressource    | 5          |           | Autre  | vues           |                  |                                 |                  | 500   | Is-vues |         |                     |       |
| _   | Nom                                                 | Durée             | Début           | Fir                         | n .            | Prédé      | 29 se     | pt. 14 |                | 1000             |                                 |                  |       | 6 00    | t. 14   |                     |       |
|     | Libellé A                                           | 2.5 jours 01/1.0  | 14.09.00        | 05202417                    | 00             |            | -         | IN     | м              | U                | N.                              | 15               | p     | JL.     | M TROM  | 61:Retronme         | 9 10  |
|     | ELibellé B                                          | 12 jours 22/10    | 14 08:00        | 12/11/14 10                 | 00             |            |           |        | _              |                  |                                 |                  |       |         |         |                     | 200   |
|     | Libellé Bl                                          | 5 inurs 22/10     | /14.08.00       | 29/10/14 13                 | 00             |            |           |        |                |                  |                                 |                  |       |         |         |                     |       |
|     | ELibellé B2                                         | 7 jours 29/10     | 1413:00         | 12/11/14 10                 | 00 3           |            |           |        |                |                  |                                 |                  |       |         |         |                     |       |
|     | Libellé 82b                                         | 5 jours 29/10     | /1413:00        | 05/11/14 17                 | 00             |            |           |        |                |                  |                                 |                  |       |         |         |                     |       |
|     | Libellé B2a                                         | 2 jours 06/11     | /14.08:00       | 12010410                    | 00 5           |            |           |        |                |                  |                                 |                  |       |         |         |                     |       |
|     | Libellé C                                           | 10 jours 22/10    | /14 08:00       | 05/11/14 12                 | 00             |            |           |        |                |                  |                                 |                  |       |         |         |                     |       |
|     | Libellé D                                           | 1 jour 12/11      | /14 10:00       | 13/11/1410                  | 00 2           |            |           |        |                |                  |                                 |                  |       |         |         |                     |       |
|     | Libellé E                                           | 8 jours 1 2/11    | /14 10:00       | 25/11/14 10                 | 00 7           | 5          |           |        |                |                  |                                 |                  |       |         |         |                     |       |
|     | Libellé F                                           | 8 jours 27/11     | /14 10:00       | 10/12/1410                  | 00 85          | S+2 jot    |           |        |                |                  |                                 |                  |       |         |         |                     |       |
|     | Libellé G                                           | 11 jours 10/12    | /1410:00        | 25/12/14 10                 | 00 10          |            |           |        |                |                  |                                 |                  |       |         |         |                     |       |
|     |                                                     |                   |                 |                             |                |            |           |        |                |                  |                                 |                  |       |         |         |                     |       |
|     | 4                                                   | Travail Cor       | dour travaillar | ratard d                    | Délai da T     |            | 29 se     | pt. 14 |                |                  |                                 |                  |       | 6 01    | t. 14   |                     | •     |
|     | Toomfl                                              | mavan Co          | itour travamen  | recard unit                 | veial dem 1    |            | -         | H      | M              | U.               | D.                              | S                | D .   | L       | M       | H I                 | Ch.   |
|     | Libaliá A                                           | 28 hourse Plat    |                 | Diaure                      | 0 lours 4      | Tra        | 00 1      | un (   | MI .           | sh               | 85                              | an<br>4h         | 00    | 0h      | 8h      | un un               | UH    |
|     | Libolić B1                                          | 40 heures Plat    |                 | 0 inurs                     | 0 icurs 4      | Tra        |           | -      | -              | 60.1             |                                 | 11.1             | Serv  |         |         |                     | -     |

Le tableau évolue en fonction de la sélection de la ressource, de la tâche et de la position dans le calendrier.

### 9.13. Pas de sous-vue

| Cette commande se trouve ici · |                          | i i ojectibi e i i           |
|--------------------------------|--------------------------|------------------------------|
|                                |                          |                              |
|                                | 🚮 Histogramme            | 🖪 Utilisation des ressources |
|                                | 🗷 Graphiques             | 🔲 Pas de sous-vue            |
|                                | 📧 Utilisation des tâches |                              |
|                                | Sc                       | ous-vues                     |

Cette commande permet d'effacer de l'écran les autres éléments correspondant aux commandes de la barre d'outils « Sous-vues »

### 9.14. Impression

Avec ProjectLibre, vous avez la possibilité d'imprimer les différents états ou de les convertir en PDF. La commande se trouve dans l'onglet « Fichier » :

|         | 1      |                                                 |    |
|---------|--------|-------------------------------------------------|----|
| Fichier | Tâche  | Ressource                                       | Vu |
| er sous | Fermer | Himprimer<br>Prévisualiser<br>PDF<br>Impression |    |

Cette commande ne fonctionne que pour les états de détails et les éléments présents dans la barre d'outils « Sous-vues ».